# KARACRIX 入門実用ガイド

# 8章 園芸水やリシステム

(章別取扱説明書 v3.00)

株式会社 エスアイ創房

# KaracrixBuilder

改定履歴

第3.00版 2011/11/11

おことわり

(1) 本書内容の一部又は全部を、無断で他に転載することは禁止されています。

(2) 本書内容は、将来予告無く変更する場合があります。

KARACRIX は株式会社エスアイ創房の登録商標です。

KARACRIX 入門実用ガイド 第 3.00 版 © S.I.Soubou Inc.

S.I.Soubou Inc.

目次

8章 園芸水やりシステムの製作

| 8.1   | システム設計           | 1  |
|-------|------------------|----|
| 8.2   | センサ、アクチュエータの設置   | 2  |
| 8.3   | ポイント登録           | 9  |
| 8.4   | 監視パネルの登録         | 12 |
| 8.5   | 制御プログラムの登録       | 14 |
| 8.6   | 制御プログラムの実行       | 15 |
| 8.7   | ダウンロードソフトの設計資料   | 19 |
| 8.7.1 | 監視画面             | 20 |
| 8.7.2 | 制御プログラム概要        | 20 |
| 8.7.3 | 制御プログラム仕様        | 21 |
| 8.7.4 | プログラムフローチャート     | 23 |
| 8.7.5 | ポイント属性割付設計       | 30 |
| 8.7.6 | 画面属性設計           | 31 |
| 8.7.7 | 補足説明             | 32 |
| 8.8   | 水やりシステムの使い方      | 33 |
| 8.8.1 | 基本データ設定と試運転      | 34 |
| 8.8.2 | 通常運転             | 37 |
| 8.8.3 | 土壌の渇きが予想以外の場合の対応 | 37 |
| 8.8.4 | 雨が降った場合の緊急対応     | 37 |
| 8.8.5 | コントロールパネルの操作方法   | 38 |

\_

\_

2

# 8章 園芸水やリシステムの製作

植物の良い育成には、地域毎に異なる温度、湿度、日照、気圧などの自然環境に上手く合わせた水やり や追肥などをコントロールしていく必要があります。本章ではその環境要因の一つ、日照のエネルギーの 影響を考慮した水やりをメインにシステムを構築してみました。

8.1 システム設計

ハードウエア構成としては、現場に簡易制御ボックス「KB-CTLBOX-101A」(リモート I/O 装置とセンサおよび 筐体のセット商品)を設置し、自宅にPCを設置してみました。

自動制御には、換気ファン制御と水やり制御の独立した2本のプログラムを並列実行させます。 換気ファン制御には、温度制御の安定が図れるヒステリシス(不感帯)を設けた制御を取り込んでみました。 水やり制御には、日々時事刻々変化する日照に合わせて給水量を動的制御する方法を取り込みました。 本システムに使用する監視画面データと必要な制御プログラムは、KARACRIXのダウンロードページから 取得できるようになっています。

簡易制御ボックスを利用されない場合には、制御ボックス公開資料より必要部品を集めてシステム構築されて下さい。

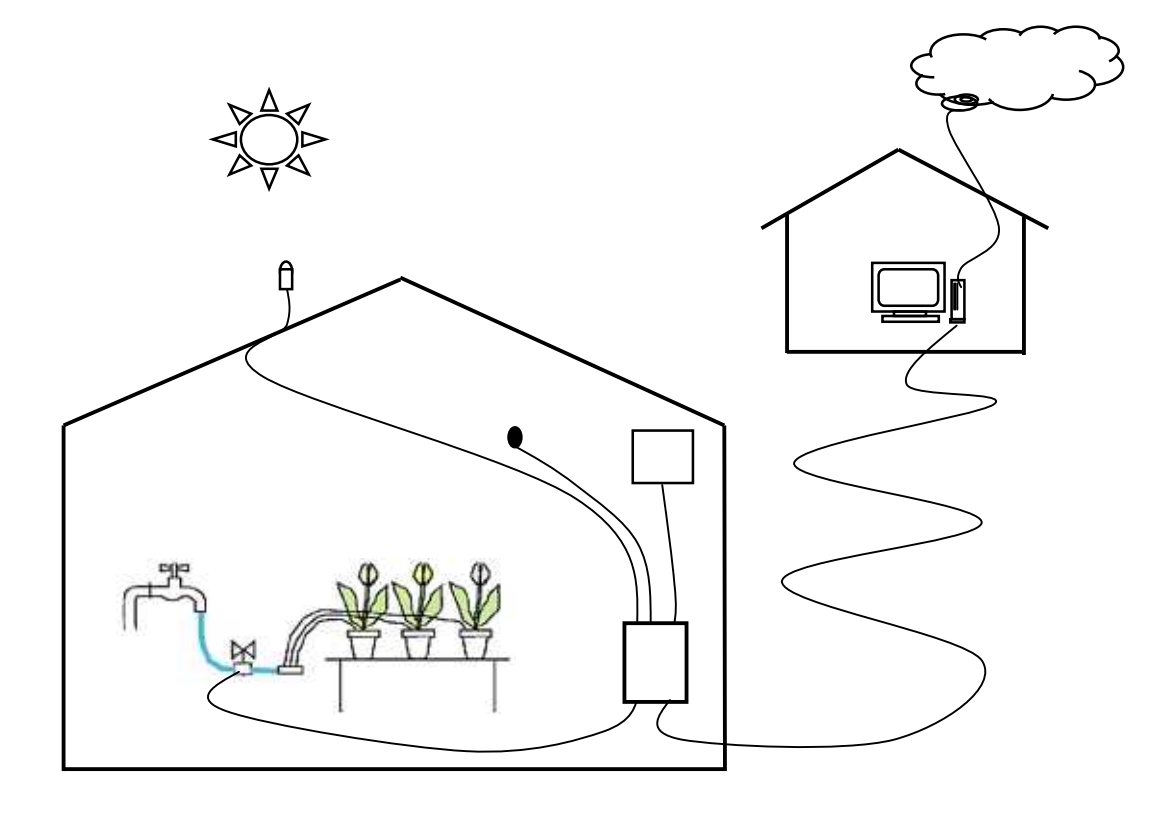

#### 図 8.1.1 システム全体図

#### 温度制御設計

前7章に続く温度制御に、出力装置をON/OFF バタづかせないヒステリシスを新たに取り込みます。

水やリシステムの給水制御設計

水やりは1時間毎24時間のスケジューラ給水を基本とします。給水量は時刻毎にマニュアル設定した任意の給水時間に、照度から自動調整されたものを出力として水量をコントロールします。 給水時間設定は監視画面より行なえます。初期値はポイント登録画面で設定しておきます。

給水制御

少し短めに締める

少し長めに開ける

給水基本時間

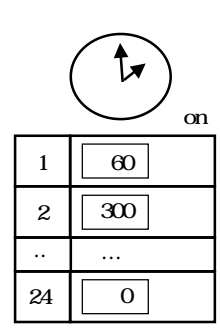

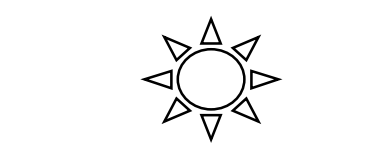

照度

照度が基準より少なかったら 照度が基準より多かったら

図 8.1.2 可変給水量のコントロール

8.2 センサ、アクチュエータの設置

### 1) 簡易制御ボックスとPCの設置

簡易制御ボックスは、現場の近くに設置し LAN を用いて PC と繋げます。 LAN には有線ケーブルのもの が電気ノイズの面で一番強く安定しています。 しかしこれ以外にも、 無線 LAN や PLC(電力線通信)を使用 して繋ぐ方法もあります。 PC は、 ルータを介してインターネットに繋げます。

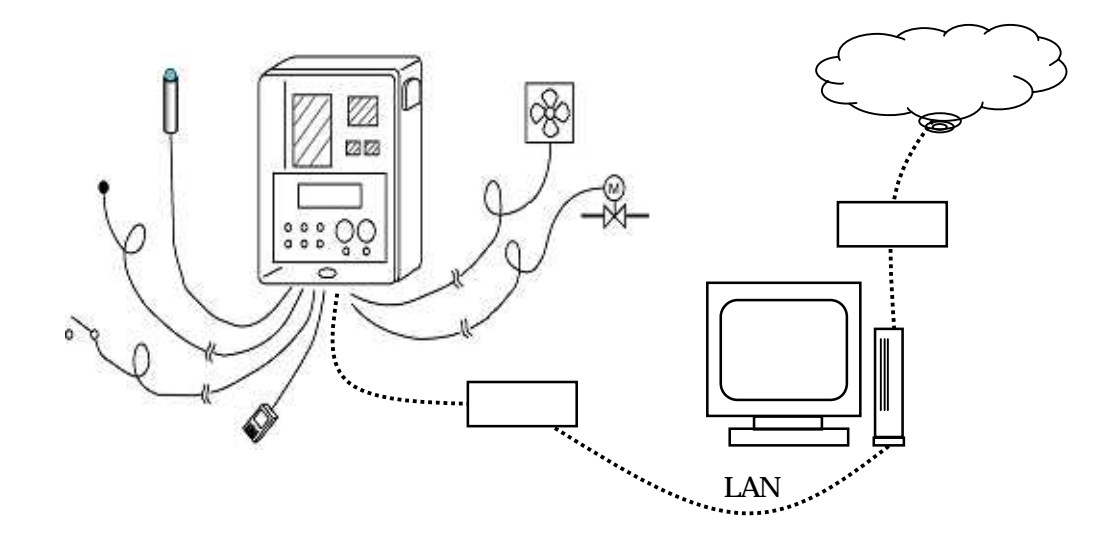

図 8.2.1 制御ボックスとPCの配置と配線

2) センサ

簡易制御ボックスには、温度センサ(AD592)、湿度センサと、日照(照度)センサが同梱セットになっており、 これらを配置します。温度センサには電流出力型のセンサが採用されていますので付属のケーブル以上 の長いケーブルを継ぎ足し(防水処理必要)引き回せます。湿度センサ及び照度(日照)センサは電圧出力 型なので付属のケーブル長以下で使用します。

センサの配線に関しては、簡易制御ボックス「KB-CTLBOX-101A」の資料を参照下さい。

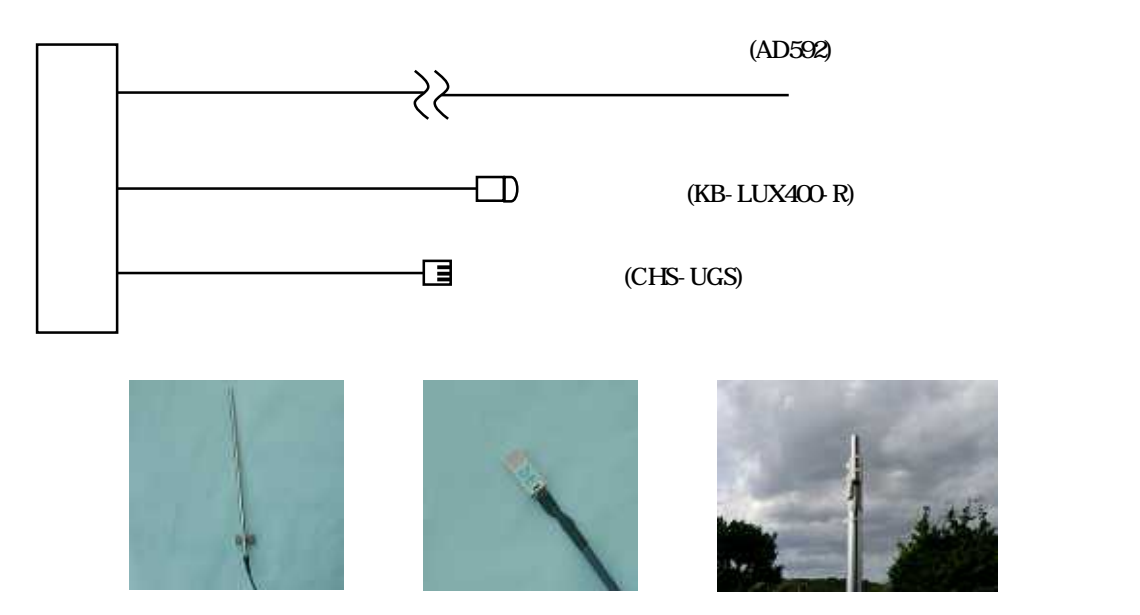

図 8.2.2 センサの接続 (写真は左から温度、湿度、照度センサ)

センサ配線時のアドバイス

温度センサのケーブルを長く引き回した場合、ケーブルに多くの電気ノイズが乗る場合があります。この場合には付属のノイズコンデンサの容量を1.5uFから10~100uF程度に上げノイズを吸収させます。 湿度は温度に比べて(状態の粘りがとても少なく)均一化されやすい特性を持ちます。壁から少し離れた代 表される一箇所に設置すると良いでしょう。

照度センサは、太陽光線が遮られない場所で鉛直(天に向って真上)に設置します。棒の先端にステンレス金具あるいは線で巻きつけ固定させるなどが良いでしょう。

照度センサに繋がる付属のケーブルに余りが生じた場合は、余分なケーブルを切断し最短にするのが 理想です。余分を切断せずに置く場合には、巻いた状態(ループ)にさせてはいけません。ループアン テナとなって電磁誘導受けて誤動作に繋がる可能性がある為です。

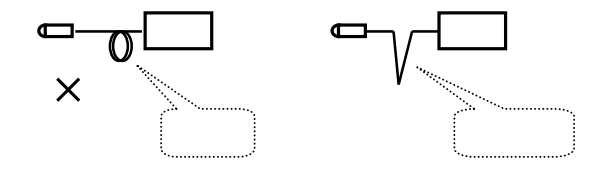

図 8.2.3 照度センサケーブルのループ配線の禁止

## 3) アクチュエータ (駆動装置)

本システムではアクチュエータとして、換気ファンと電磁バルブを使用します。水やりは、電磁バルブを使 用して給水制御を行ないます。電磁バルブは、ソレノイドにより電磁力で弁の開閉を行なう装置です。ここ では、CKD 製の DC24V で制御するものを使用しました。(他に AB21,AB31,AB41 シリーズがあるので該当サイト参照) 換気ファン及び電磁バルブの ON / OFF を駆動させるため、簡易制御ボックス内に取り付けられているパ ワーリレーを用いました。図 8.2.5 が駆動の基本回路となります。

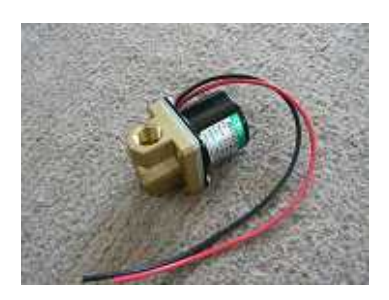

写真 8.2.4 電磁バルブ

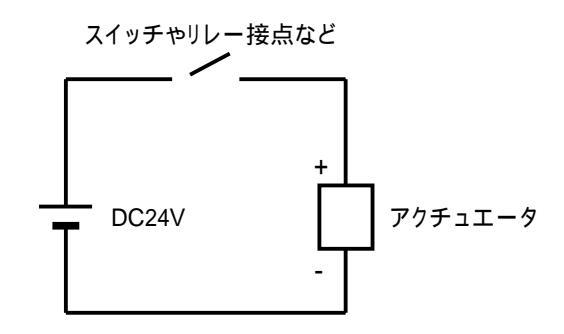

図 8.2.5 アクチュエータ駆動基本回路

#### 簡易制御ボックス内のリレーとアクチュエータの配線

チャンネル1のリレーに、AC100Vを介して換気ファンを繋いでいる例を示しています。 チャンネル2のリレーに、AC アダプタ/DC24V を介して電磁バルプを繋いでいる例を示しています。

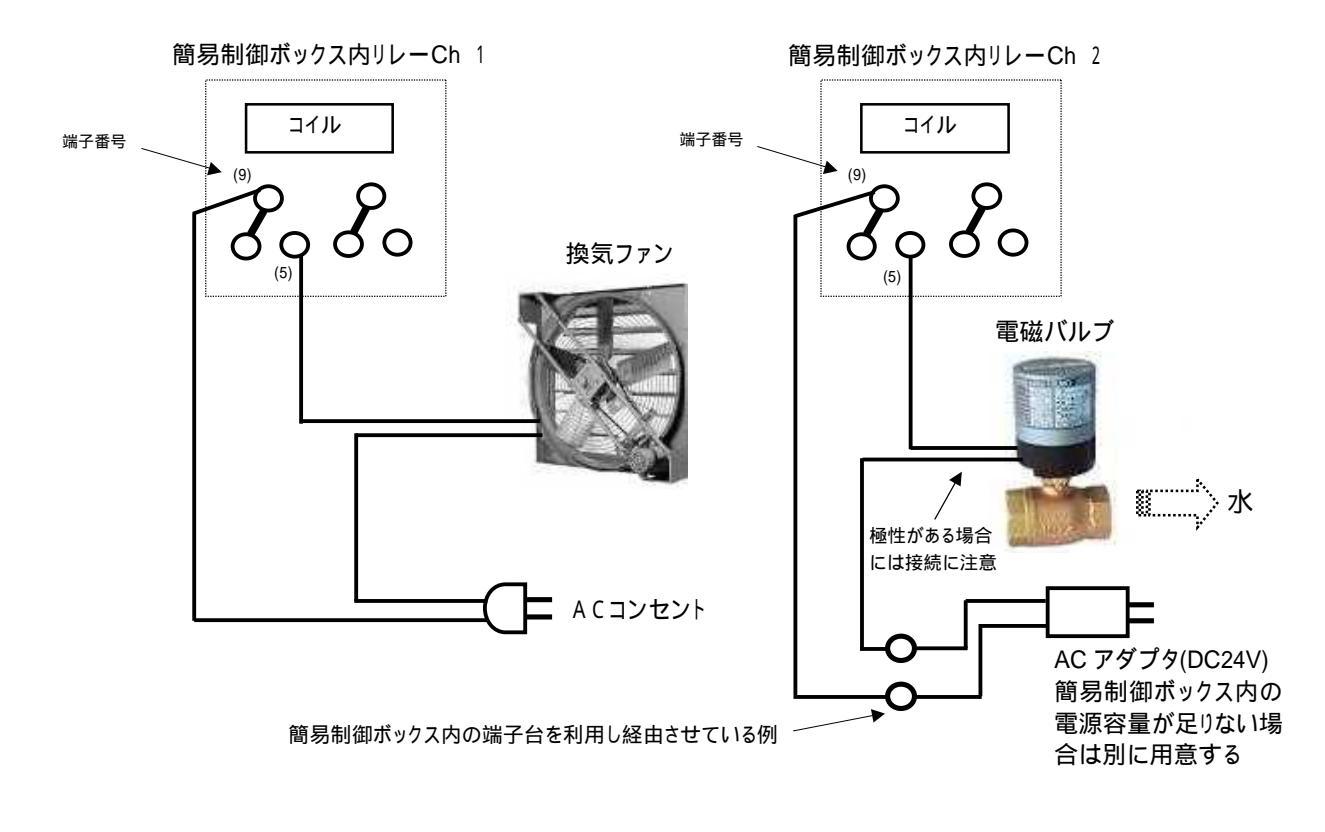

図 8.2.6 リレーとアクチュエータの実配線

S.I.Soubou Inc.

# アクチュエータ配線後の手動試験

アクチュエータの配線が終了したら、手動で換気ファンや電磁バルブの動作を確認しておきます。 簡易制御ボックスのコントロールパネルには、写真 8.2.7 に示すように自動手動の切り替えスイッチがあり ます。これを使用する事で、手動でアクチュエータのチェックが出来ます。アクチュエータを自動制御で動 かす前に必ず手動で動作を確認しておく必要があります。

手動操作の手順

- 1) 【 手動/自動 】のスイッチを上に上げてリレーを手動モードにします。
   本スイッチが上にある状態で、以下の【1:ON/OFF】と【2:ON/OFF】のスイッチが有効になります。
- 2) 【1:ON/OFF】のスイッチを上に上げるとチャンネル1のリレーが ON となり、下げると OFF となります。
- 3) 【2:ON/OFF】のスイッチを上に上げるとチャンネル2のリレーが ON となり、下げると OFF となります。
- 4) 【 手動/自動 】のスイッチを下に下げると、チャンネル1と2のリレーは自動モードとなり、リモートI /O 装置からの信号を受け付けるようになります。

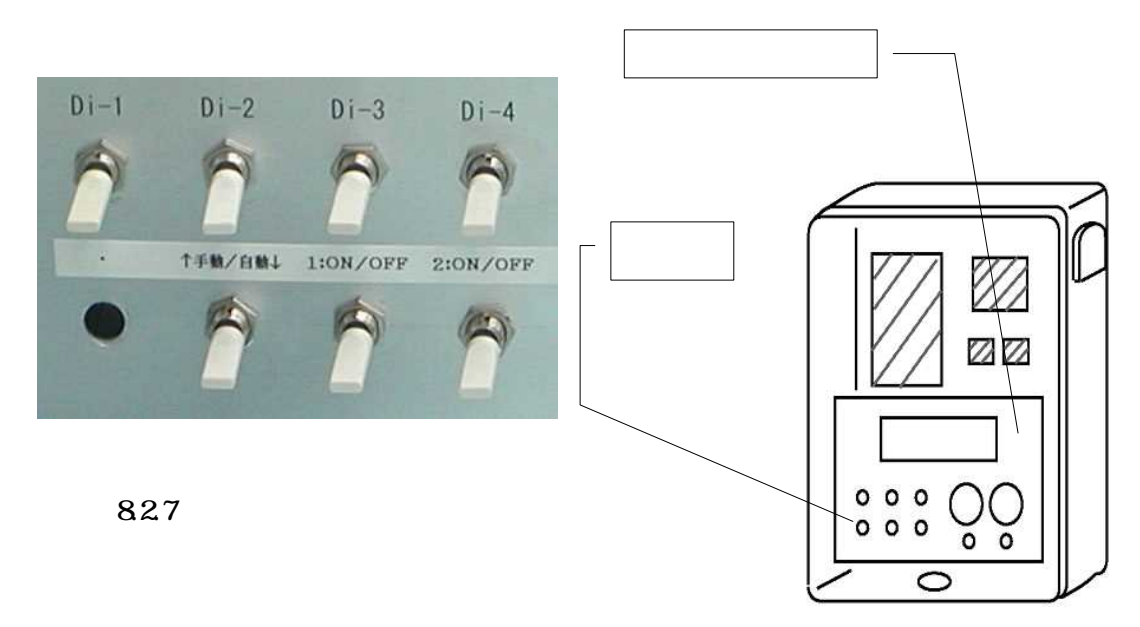

図 8.2.8 簡易制御ボックス

# 電磁バルブの施工例

水道などの蛇口から直接電磁バルブへ給水パイプを接続せずに、止水栓を前段に入れています。 以下の写真の配管には 13mm の PVC 配管を使用しています。この場合、電磁バルブの開口径が 1/4 イ ンチになっており止水栓の開口径 1/2 インチとの異径になっているため異径ソケットを使用して接続して います。

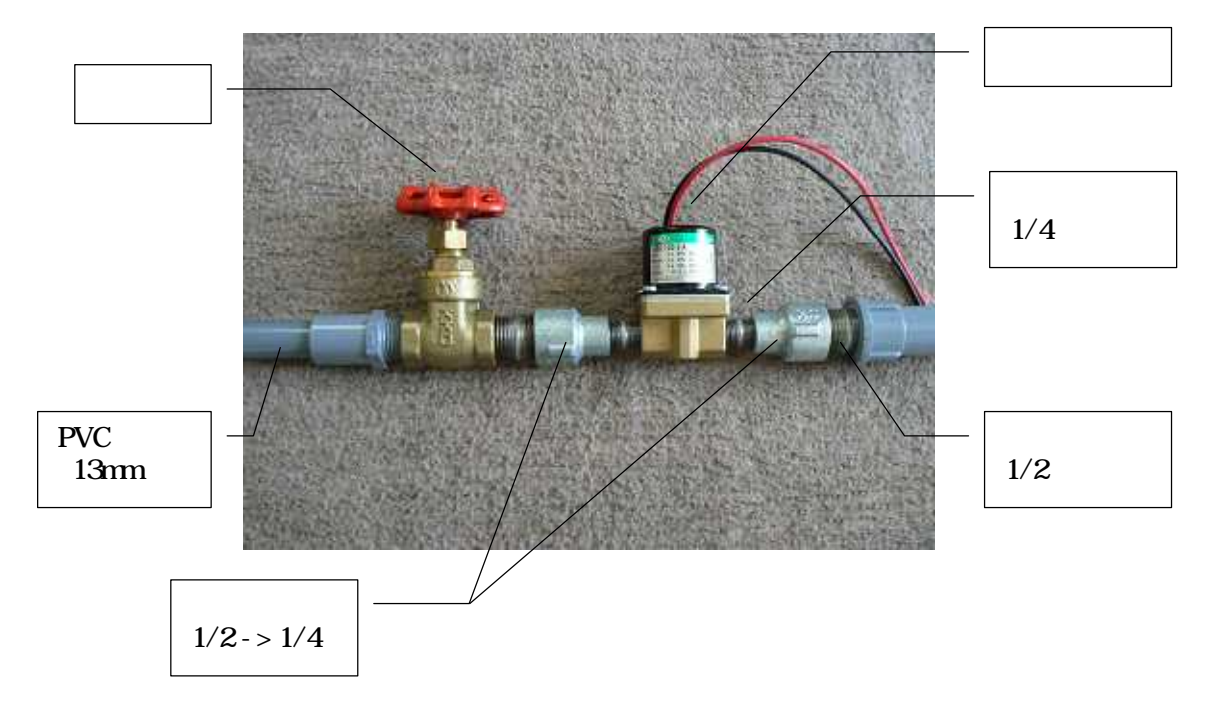

写真 8.2.9 電磁バルブ配管接続

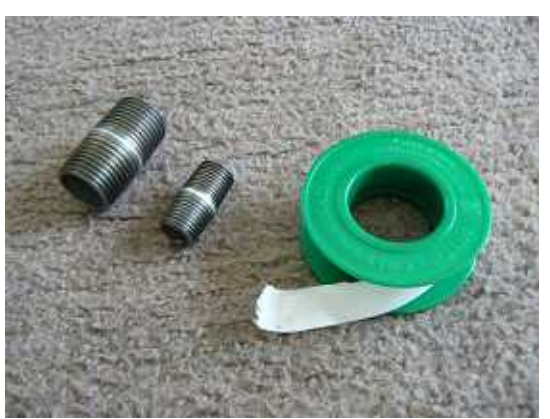

写真 8.2.10 配管部品(白ニップルとパイプシール)

なお、配管接続を実際に行なう場合には、水漏れ防止用のテープ(パイプシール)を使用して接続します。

写真 8.2.11 パイプシールを使用して配管

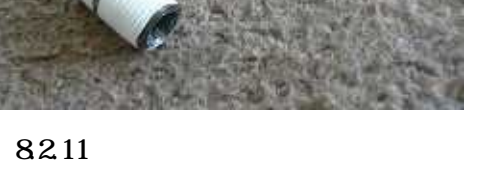

# KaracrixBuilder

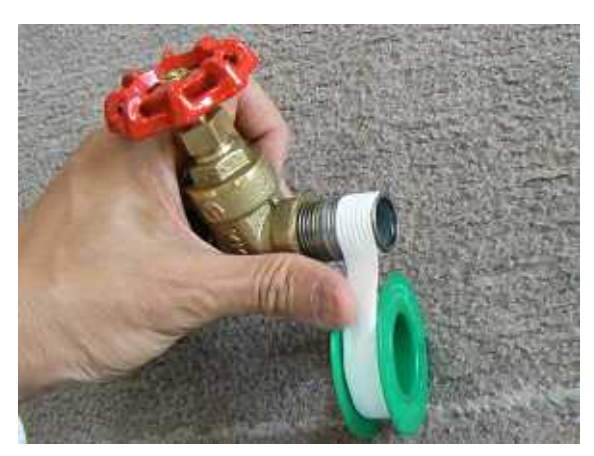

写真 8.2.12 配管作業

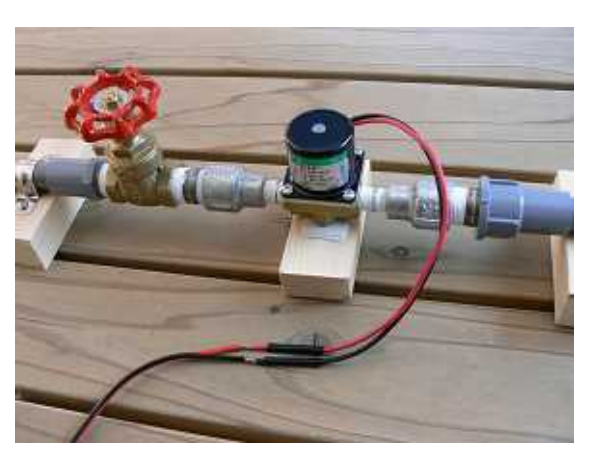

写真 8.2.13 電磁バルブの配線

水道蛇口、止水栓、電磁バルブから水やりを行う給水ヘッダまでホースで延長して接続した例です。

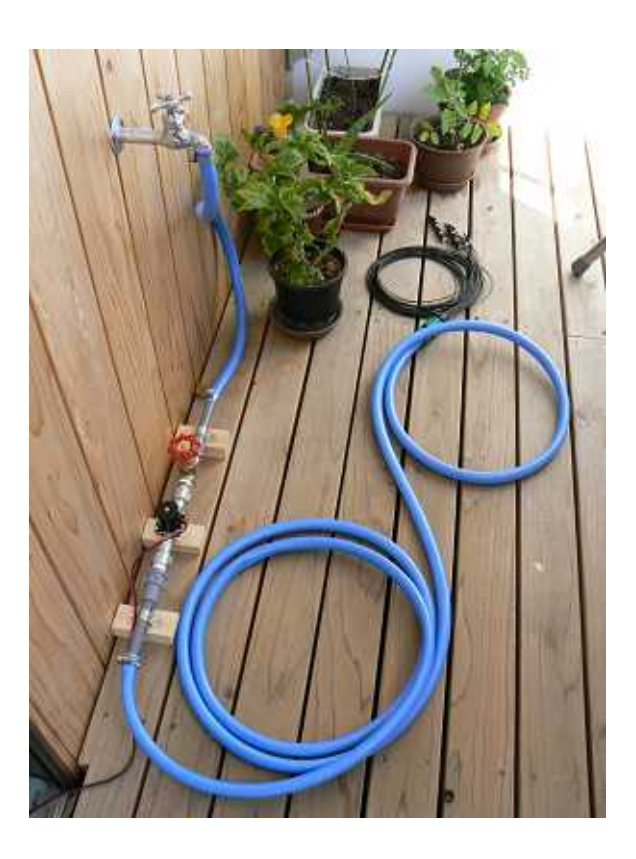

写真 8.2.14 給水全体写真

システム配線

システムの全体配線図を以下に示します。

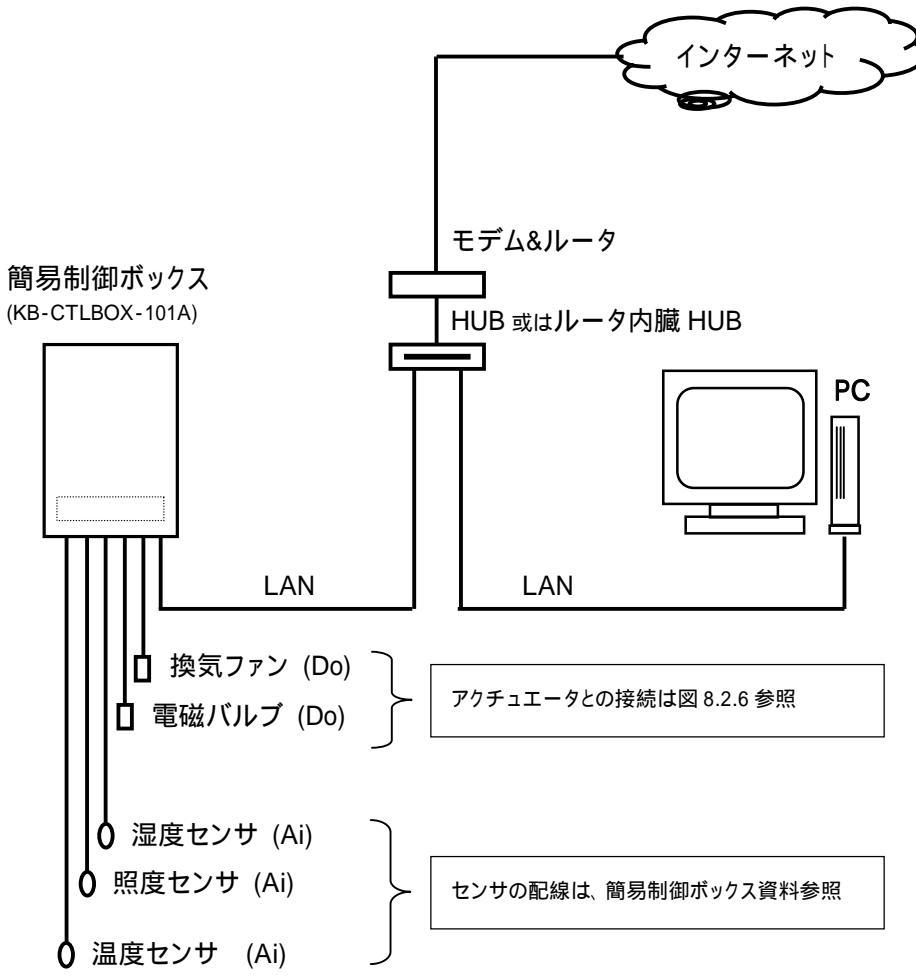

図 8.2.15 システム配線図

\_

# 8.3 ポイント登録

ポイント登録では、使用するセンサとアクチュエータをポイントオブジェクトに割り付けます。本システムで 使用するセンサとアクチュエータを、以下の表に示すように設計してみました。

簡易制御ボックス搭載のリモートI/O 装置 (TK0040A)の仕様 : Di × 6,Do × 4,Ai × 4,Ao × 3 KaracrixBuilder24A のポイント種別仕様 : Di × 6, Pi × 6, D 0 × 4,Ai × 4,Ao × 3,Img × 1

| 機器     | OBJID | ポイント名       | ポイント種別()   | 備考        |
|--------|-------|-------------|------------|-----------|
| スイッチ   | di001 | 警報許可        | DI(デジタル入力) | 予備(本章未使用) |
| スイッチ   | di002 | データ設定許可     | DI(デジタル入力) |           |
| スイッチ   | di003 | 設定データ選択     | DI(デジタル入力) |           |
| スイッチ   | di004 | パターン 1&2 選択 | DI(デジタル入力) |           |
|        | di005 |             | DI(デジタル入力) | 予備        |
|        | di006 |             | DI(デジタル入力) | 予備        |
| パワーリレー | do001 | 換気ファン       | DO(デジタル出力) |           |
| パワーリレー | do002 | 電磁バルブ       | DO(デジタル出力) |           |
|        | do003 |             | DO(デジタル出力) | 予備        |
|        | do004 |             | DO(デジタル出力) | 予備        |
| 温度センサ  | ai001 | 温度          | AI(アナログ入力) |           |
| 湿度センサ  | ai002 | 湿度          | AI(アナログ入力) |           |
| 照度センサ  | ai003 | 照度センサ電圧値    | AI(アナログ入力) |           |
| ボリューム  | ai004 | ボリューム値      | AI(アナログ入力) |           |
| メータ    | ao001 | 照度センサメータ出力  | AO(アナログ出力) |           |
|        | ao002 |             | AO(アナログ出力) | 予備        |
|        | ao003 |             | AO(アナログ出力) | 予備        |

表 8.3.1 ポイント登録一覧

(1) ポイント登録 (ポイント名の変更)

### 上記一覧表をもとに、ポイント登録画面に、ポイント名を編集対応させたところです。

(DI)

| No. | 種別 | OBJID | タグ名     | ポイント名     | 属性設定             | ŴЗ | MB |
|-----|----|-------|---------|-----------|------------------|----|----|
| 1   | DI | di001 | T-di001 | 警報許可      | (ON/OFF) (ALM/-) | *  | *  |
| 2   | DI | di002 | T-di002 | データ設定許可   | (ON/OFF) (ALM/-) | *  | *  |
| 3   | DI | di003 | T-di003 | 設定データ選択   | (ON/OFF) (ALM/-) | *  | *  |
| 4   | DI | di004 | T-di004 | パターン1&2選択 | (ON/OFF) (ALM/-) | *  | *  |

(DO)

| 7 | DO | do001 | T-do001 | 換気ファン | (ON/OFF) | * | * |
|---|----|-------|---------|-------|----------|---|---|
| 8 | DO | do002 | T-do002 | 電磁バルブ | (ON/OFF) | * | * |

# 図 8.3.2 ポイント名の変更

(AI) (AO)

| 17 | AI | ai001 | T-ai001 | 温度         | (105,00/-25,00) (°C) (%8,2f) | * | * |
|----|----|-------|---------|------------|------------------------------|---|---|
| 18 | AI | ai002 | T-ai002 | 湿度         | (100.00/0.00) (%) (%8.2f)    | * | * |
| 19 | AI | ai003 | T-ai003 | 照度センサ電圧値   | (100.00/0.00) (-) (%8.2f)    | * | * |
| 20 | AI | ai004 | T-ai004 | ボリューム値     | (100.00/0.00) (%) (%8.2f)    | * | * |
| 21 | AO | ao001 | T-ao001 | 照度センサメータ出力 | (100,00/0,00) (%) (%8,2f)    | * | * |

#### 図 8.3.3 ポイント名の変更

(2) ポイント属性設定

アナログポイント

アナログ(AI,AO)ポイントとして扱われる属性では、"表示フォーマット"、"単位"、"上限スケール値(表示 用)"、"下限スケール値(表示用)"、"上限スケール値(通信用)"、"下限スケール値(通信用)"の属性設定 を行っておきます。 本システムで用いるアナログポイントの属性値一覧を以下の表に示します。

| ポイント名 | OBJID | 種別 | フォーマット | 単位 | 上限スケ(表示) | 下限スケ(表示) | 上限スケ(通信) | 下限スケ(通信) |
|-------|-------|----|--------|----|----------|----------|----------|----------|
| 温度    | ai001 | AI | %8.2f  |    | 105      | -25      | 227      | -273     |
| 湿度    | ai002 | AI | %8.2f  | %  | 100      | 0        | 500      | 0        |
| 照度    | ai003 | AI | %8.2f  | -  | 100      | 0        | 100      | 0        |
| ボリューム | ai004 | AI | %8.2f  | %  | 100      | 0        | 100      | 0        |
| メータ   | ao001 | AO | %8.2f  | %  | 100      | 0        | 100      | 0        |

表 8.3.4 アナログポイント属性一覧

簡易制御ボックスのセットに採用されている温度センサには、AD592Aが使用されています。このセンサの 設定に関しては、KARACRIX入門実用ガイドの「7章 温室換気システム/7.3(2)ポイント属性設定/AIポ イント(温度センサ)」を参照して下さい。 (上限通信スケール値= +227、下限通信スケール値= -273)

湿度は、湿度センサ 0~100%に対応する出力が 0~1V になります。使用する内臓 A D コンバータの入力 が 0~5V のものなので、上限スケールは、無効域の 100~500%を含めた 500%を設定することとなります。 照度は、照度センサ回路基板上のジャンパ設定によりレンジが変えられます。工場出荷の状態では 100 ~1,000,000Lux の設定になっており、本システムではこのままの設定を用います。この設定では、照度セ ンサ 0~100~1,000,000Lux に対応する出力が 0~1~5V (1~5V 範囲有効) で出力されます。なおここで 注意があります。照度(ルクス)は制御プログラムにより電圧からルクスに変換したものを使用するため本 ai003 のスケールは使用しません。照度センサの出力電圧を制御プログラムに読ませる為に置いておくだ けの中継格納庫に過ぎません。従って、スケールは編集せず、デフォルトの 0~100 のままにしておきま す。

ボリューム及びメータは、百分率で使用しますのでデフォルトの0~100%にしておきます。

S.I.Soubou Inc.

# KaracrixBuilder

| No, | 設定項目         | 說明                           | 設定      |
|-----|--------------|------------------------------|---------|
| 1   | 表示フォーマット     | 重面各所の表示に利用される                | %8, 2f  |
| 2   | 単位           | 単位登録画面の登録から連択                | J       |
| 3   | グループ 1       | 大分類表示                        | (未設定)   |
| 4   | グループ 2       | 个分類表示                        | (未設定)   |
| 5   | 入力系ダイアログ画面選択 | 取扱證明書参照: 0=環境依存 1=表示 2=表示+設定 | 0       |
| 6   | 上限スケール値(表示用) | 監視画面メータのスケールに影響              | 105.00  |
| 7   | 下限スケール値(表示用) | 整視画面メータのスケールに影響              | -25, 00 |
| 8   | 上限スケール値(通信用) | 通信プログラムがスケール(単位値)変換に使用       | 227.00  |
| 9   | 下限スケール値(通信用) | 通信プログラムがスケール(単位値)変換に使用       | -273.00 |
| 10  | 実数積算上限值      | (実数積算の上限値)                   | 0.0     |
| 11  | 実数積算樂平       | (実数積算値の補正変換乗率 (1.0が1倍))      | 1.0     |
| 12  |              |                              |         |

図 8.3.5 アナログポイントの主な編集属性

デジタルポイント

デジタル(DI,DO)ポイントとして扱われる属性に"状態文字"の属性があります。 "換気ファン"、"電磁バルブ"や"スイッチ"の ON/OFF の状態を表す文字列は、デフォルト値(ON/OFF) で支障ありませんので、そのまま使用します。

|     |               |                         | 34 AR 18 606 RF |                |
|-----|---------------|-------------------------|-----------------|----------------|
| 56. | 我走用日          | 1891                    | 19/2            | ř.             |
| 1   | HRRR #        | avor o cherror to the t | 04/047          |                |
| 1   | 警戒文字(展型用)     | 警報の有無を表現する文平相立け         | 109-            | - 2001<br>1002 |
| 8.  | 警48文字(監2限期間用) | 警察の有限を表現する文字組合す         | NRVoef          |                |
| 4   | 通知自動和自己的      | 1- 農業点 1以上・緊架点(発展プログラム  | 89) L           |                |
| 6   | グルーフト         | 大分類表示                   | (#382)          |                |

図 8.3.6 状態文字属性

以上で、ポイント登録は終了です。

ここで、設定をシステムに反映させるために、「ポイント登録」画面で"END"ボタンを選択して「メインメニュー」へ戻り、KaracrixBuilder コンソールの "RST"ボタンを選択して KaracrixBuilder を再起動させて下さい。

8.4 監視パネルの登録

監視パネルには、以下に示す2つの画面を用意します。 KARACRIX ダウンロードページより監視画面のリソースファイルを取得し画面をインポートします。 画面インポート後、監視パネルCAD画面まで開けてください。そこで始めて監視パネルメニューのアイコン画像が生成されます。

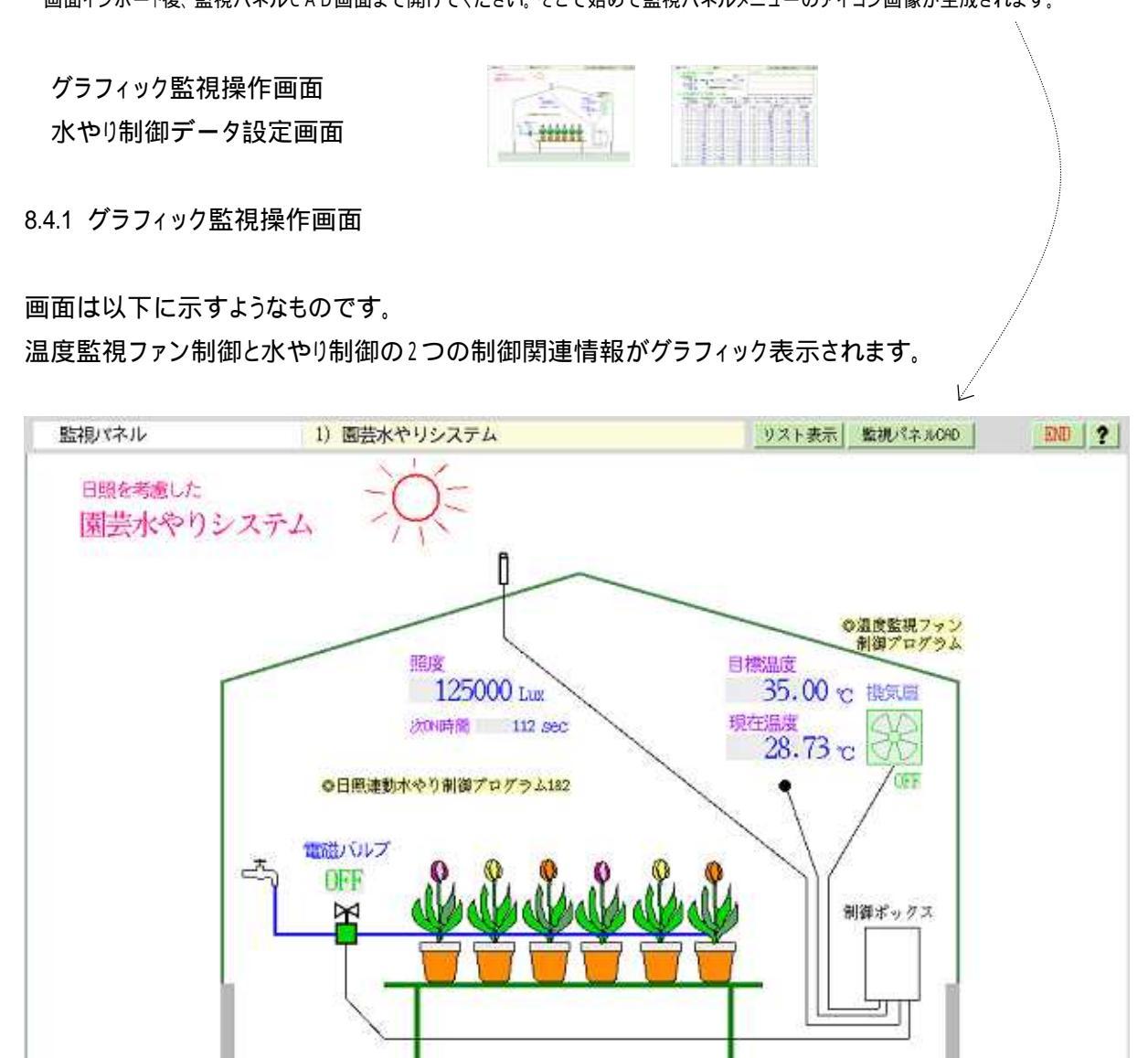

図 8.4.1 水やリシステム監視パネル

8.4.2 水やり制御データ設定画面

画面は以下に示すようなものです。

この画面には、次に示す2つの制御関連情報が表示されます。

- 1. 温度監視ファン制御
- 2. 日照連動水やり制御

【センサ、アクチュエータのグラフ表示】 計測トレンドグラフ No.10 のグラフ画面が 割り付けられています。

| 監視パネル                                            |                                                                                | 1) 園芸A1                                |                          |                          | リストま                           | 8示 監視パネルORD                     | END                 |
|--------------------------------------------------|--------------------------------------------------------------------------------|----------------------------------------|--------------------------|--------------------------|--------------------------------|---------------------------------|---------------------|
| <ol> <li>1.温度<br/>★目標<br/>現在<br/>2.日照</li> </ol> | 監視ファン制<br>譲 <sup>(℃)</sup><br>35.00 → ○<br>譲 <sup>(℃)</sup><br>28.73<br>連動水やり制 | 御<br>→ ブログラム]-<br>連続操作禁止時間<br> 御 パルプ 😤 | 温度センサ<br>▶ ファン ●<br>30 秒 | トレンドグラ                   | 7                              |                                 |                     |
| 現在<br>1<br>8時                                    | 創度(Lux) 平均開始<br>25000 1<br>1 N 時                                               | g(KLux) 次予想的<br>[25 1]<br>PH (手)       | 時間=ボリューム補正<br>2秒 ★ 9     | Ellex (290Nx<br>0 x 290N | (100-対象比率)+/%<br>120 秒<br>0N 時 | N×対象比率×√(平)<br>★ 30 %<br>問(ff)) | 均無度/基準無度)<br>125 96 |
| 11                                               | 『パターン1(研)                                                                      | <sup>の</sup> パターン2(雨)                  | 金华照度<br>(KLux)           | 時刻                       | <sup>Q</sup> パターン1(晴)          | <sup>9</sup> パターン2(雨)           | 建华照极<br>(KLun)      |
| 0                                                | 0                                                                              | 0                                      | 0                        | 12                       | 120                            | 90                              | 98                  |
| 1                                                | 0                                                                              | 0                                      | 0                        | 13                       | 180                            | 0                               | 100                 |
| 2                                                | 0                                                                              | 0                                      | 0                        | 14                       | 180                            | 120                             | 91                  |
| 3                                                | 0                                                                              | 0                                      | 0                        | 15                       | 90                             | 0                               | 79                  |
| 4                                                | 0                                                                              | 0                                      | 0                        | 16                       | 90                             | 60                              | 62                  |
| 5                                                | 30                                                                             | 15                                     | 1                        | 17                       | 60                             | 0                               | 39                  |
| 6                                                | 0                                                                              | 0                                      | 12                       | 18                       | 60                             | 0                               | 18                  |
| 7                                                | 60                                                                             | 0                                      | 23                       | 19                       | 0                              | 0                               | 2                   |
| 8                                                | 60                                                                             | 0                                      | 37                       | 20                       | 45                             | 15                              | 0                   |
| 9                                                | 90                                                                             | 0                                      | 57                       | 21                       | 0                              | 0                               | 0                   |
|                                                  | 00                                                                             | 60                                     | 76                       | 22                       | 0                              | 0                               | 0                   |
| 10                                               | 90                                                                             | 00                                     | 1.54                     |                          |                                |                                 |                     |

(画面全体)

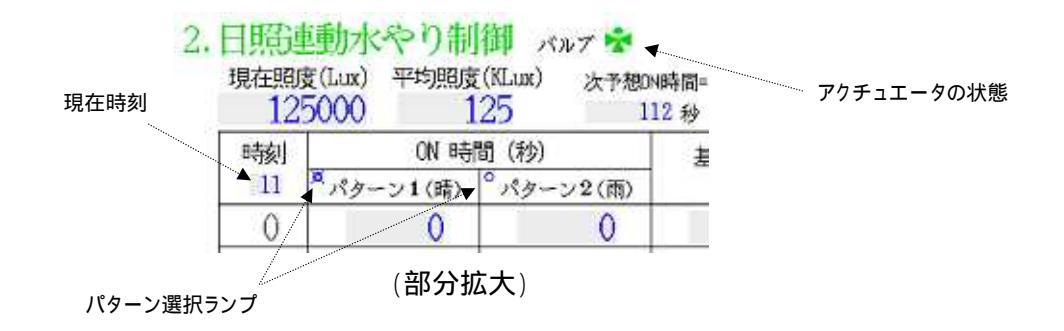

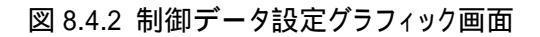

## 8.5 制御プログラムの登録

本システムで使用するプログラムは、KARACRIX のダウンロードページより取得して使用することができま す。但し、タスク1のブートプログラムは予め KaracrixBuilder に登録されているデフォルトプログラムでダウ ンロードする必要はありません。このブートプログラムは、コンパイルされ実行可能状態である場合、 KaracrixBuilder の起動と同時に自動起動される特別なプログラムです。本システムでは、このブートプロ グラムを少し改造し全システム(プログラム)を自動起動することに使用します。

ブートプログラム: KaracrixBuilder システムマニュアル第 12 章 12.1 制御プログラム登録画面表示 OBJID を参照

| タスク番号 | OBJID   | プログラム概要                         |
|-------|---------|---------------------------------|
| タスク1  | ctl01 ! | ブートプログラム (既存改造)                 |
| タスク2  | ctI02   | 複数プログラム起動プログラム (ダゥンロード&インストール)  |
| タスク3  | ctI03   | 通信制御ドライバー(S1) (ダウンロード&インストール)   |
| タスク4  | ctI04   | 温度監視ファン制御プログラム (ダゥンロード&インストール)  |
| タスク5  | ctI05   | 日照連動水やり制御プログラム1 (ダゥンロード&インストール) |
| タスク6  | ctI06   | 日照連動水やり制御プログラム2 (ダウンロード&インストール) |

表 8.5.1 プログラム一覧

登録画面の様子

ctl01 を除く ctl02~6 に対応する各制御プログラムをダウンロード取得し、間違わずに下記の順番通り「制御プログラム登録画面」にインポート・インストールして下さい。(複数プログラム起動プログラム(ctl02)の起動順番アルゴリズムに注意参照)

また、各プログラムは実行前にコンパイルし実行可能な状態にしておく必要があります。

| No. | OBJID   | プログラム名               | プログラム編集                                      | パラ | 実行 | ŴЗ  | MB |
|-----|---------|----------------------|----------------------------------------------|----|----|-----|----|
| 1   | ct101 ! | ブートプログラム(他のプログラムを起動) | src 2011/10/ 7 08:26<br>obj 2011/10/ 7 08:26 | 0  |    | *   | Ţ. |
| 2   | ct102   | 複数プログラム起動プログラム       | src 2011/10/ 7 08:26<br>obj 2011/10/ 7 08:26 | 0  | ł  | ł   | -  |
| 3   | ct103   | 通信制御ドライバ(S1)         | src 2011/10/ 7 08:26<br>obj 2011/10/ 7 08:26 | 0  | 4  | i i | 1  |
| 4   | ct104   | 温度監視ファン制御プログラム       | src 2011/10/ 7 08:26<br>obj 2011/10/ 7 08:26 | 0  | 4  | E.  | Ē. |
| 5   | ct105   | 日照連動水やり制御プログラム1      | src 2011/10/ 7 08:26<br>obj 2011/10/ 7 08:26 | 0  |    |     | E. |
| 6   | ct106   | 日照連動水やり制御プログラム2      | src 2011/10/ 7 08:26<br>obj 2011/10/ 7 08:26 | 0  | 22 | 120 | E. |

図 8.5.2 制御プログラム登録

8.6 制御プログラムの実行

登録した全てのプログラムをコンパイルして、実行ファイルが生成できたら実行してみます。プログラムの 起動には以下の(1)~(3)に示す3つの方法があります。

(1) 各プログラムを手動実行する

各プログラムは手動で起動させることが出来ます。1つ1つ起動させる場合には、最初に ctl03 を手動起動 させ通信が安定する1~3 分待機した後に、 ctl04、 ctl05、 ctl06 のプログラムを順次投入していきます。

(2) 複数プログラム起動プログラムを使用して手動実行する

ctl02の複数プログラム起動プログラムは、ctl03~6のプログラムを自動で順次起動させるプログラムです。 このプログラムを使用してシステムを起動させる時の画面操作を以下に示します。

複数プログラム起動プログラム(ctl02)の"実行"欄を選択して、そのダイアログ画面より実行します。

| 1    | and and |                     |                                              | and and a second | anged<br>without |       | 18 |
|------|---------|---------------------|----------------------------------------------|------------------|------------------|-------|----|
| 16,7 | or the  | 20/568              | 70/74MM                                      | 215              | 387              | 10/10 | 10 |
| 1    | 1.000   | 7-170934/8070934888 | 35 2011/10/ 7 08:26<br>2011/10/ 7 08:26      |                  | -                |       |    |
| ĩ    | (7.302  | 教授アロダラム教教アロダラム      | and 2011/10/ 7 00:26<br>abs 2011/10/ 7 00:26 |                  |                  | ) -   |    |
| ्य   | (730)   | 300000152-17/000    | 227: 3011/10/ T 00:35                        | 1.0              | -                |       |    |
| 4    | ot309   | 通知時間ファン制度アログラム      | a z                                          |                  | -                |       |    |
| 18   | 05308   | 日知道株木やVM0720グラム1    | 2 709546美行し                                  | 27               | -                |       |    |
| 00   | 02304   | ESURDAやりM002やダラム2   | 1                                            | -                | -                |       |    |
| 4    | 10.00   |                     |                                              | 60.XL            |                  |       | 1  |
| 8    | 800%    |                     |                                              |                  |                  |       | 1  |
| 9    | 05308   |                     |                                              |                  |                  |       | 1  |
| -    | 100718  |                     |                                              |                  |                  |       |    |

図 8.6.1 起動プログラムの実行

ctl02の実行後、ctl03、ctl04、ctl05、ctl06のプログラムが下記画面のように順次自動起動されればタスクの実行は成功です。 なお、ctl02は各プログラムを起動させ役割が終えると終了停止する仕様になっています。

| No. | OBJID   | プログラム名               | プログラム編集                                      | 185 | 実行    | W3 | MB |
|-----|---------|----------------------|----------------------------------------------|-----|-------|----|----|
| 1   | ct101 ! | ブートプログラム(他のプログラムを起動) | src 2011/11/ 4 16:22<br>obj 2011/11/ 4 16:22 | 0   | RUN   |    | -  |
| 2   | ct102   | 複数プログラム起動プログラム       | src 2011/11/ 4 15:29<br>obj 2011/11/ 4 15:29 | 0   | 777.0 | -  | -  |
| 3   | ct103   | 通信制御ドライバ(S1)         | src 2011/11/ 4 15:29<br>obj 2011/11/ 4 15:29 | 93  | RUN   | Ð  | -  |
| 4   | ct104   | 温度監視ファン制御ひログラム       | src 2011/11/ 4 15:29<br>obj 2011/11/ 4 15:29 | 0   | RUN   | -  | -  |
| 5   | ct105   | 日照連動水やり制御アログラム1      | src 2011/11/ 4 15:29<br>obj 2011/11/ 4 15:29 | 0   | RUN   |    | -  |
| 6   | ct106   | 日際運動水やり制御プログラム2      | src 2011/11/ 4 15:29<br>obj 2011/11/ 4 15:29 | 0   | RUN   | Ŧ  | -  |

図 8.6.2 アプリケーションプログラムの実行

(3) ブートプログラム(ct101)を利用して KaracrixBuilder 起動時に全て自動起動させる ブートプログラム(ct101)は予めシステム登録されているデフォルトプログラムで KaracrixBuilder 起動時に 連動して起動する特別なプログラムです。本システムの全プログラムを KaracrixBuilder 起動時に自動起 動させたい場合、この ct101 プログラム内に、複数プログラム起動プログラム(ct102)を書き加えることで実現 できます。この場合の起動行程は、次のようになります。

KaracrixBuilder 起動時に、ブートプログラム(ctl01)が起動実行される。 ブートプログラム(ctl01)内で、複数プログラム起動プログラム(ctl02)が起動実行される。

複数プログラム起動プログラム(ctl02)によって、ctl03、ctl04、ctl05、ctl06 が起動される。

以下に示すプログラムが、ブートプログラムです。 (2012年現在) このプログラムを編集する時は、<u>プログラムが実行停止している事を確認</u>してから行ってください。 このプログラム内の、**太線で示すプログラム**を1行追加し、再コンパイルしてからご使用下さい。

```
01 /* インクルードファイル */
02 #include <karacrix.h>
03 /* プログラムの開始 */
04 main( argc, argv )
05 int
          argc;
06 char
         *argv[];
07 {
    /* ローカルメモリの宣言 */
08
09
    int
                i,n,status,istat;
10
    int
                cnt = 0;
11
    int
                objid_system;
12
    int
                objid[32];
                         [BUFSIZ]:
13
    char
                text
14
    char
                text2
                         [BUFSIZ];
15
    char
                objname [BUFSIZ];
16
    char
                objidname[BUFSIZ];
17
    char
                *keyword [BUFSIZ];
18
    char
                *paradata [BUFSIZ];
    KcxIntFlt_t udata10[10];
19
20
    struct tm
                jikan;
21
      /* 1. KARACRIXライブラリの初期設定 */
22
23
      kcxinit( argc, argv );
24
25
      /* 2. 操作&警報記録に「システム起動」(KEY=20/STAT=10)を書き込む */
      objid_system = kcxobj_open( ".sys" );
26
      memset( (void *)udata10, 0, sizeof(udata10) );
27
      kcxobj_ope_log_10uwt( objid_system, 20, 10, udata10 );
28
29
      kcxobj_alm_log_10uwt( objid_system, 20, 10, udata10 );
30
31
      /* 3. プログラム起動時間表示作成 */
32
      kcxtim_whattime( &jikan );
33
      sprintf( text, "Start : %04d/%02d/%2d %02d:%02d:%2d",
34
                    jikan.tm_year, jikan.tm_mon, jikan.tm_mday,
35
                    jikan.tm_hour, jikan.tm_min, jikan.tm_sec );
      /* 4. Webブラウザーにステータス表示 */
36
37
      kcxprg_run_stat_cwt( text );
38
```

16

S.I.Soubou Inc.

```
39
       /* 5. 実行プログラムのオブジェクトIDを取得(ct102~ct110例) */
       /* 5. 美行ノログラムのオフジェクトログ
objid[2] = kcxobj_open("ct102");
objid[3] = kcxobj_open("ct103");
objid[4] = kcxobj_open("ct104");
objid[5] = kcxobj_open("ct105");
objid[6] = kcxobj_open("ct105");
objid[7] = kcxobj_open("ct107");
objid[8] = kcxobj_open("ct108");
objid[9] = kcxobj_open("ct109");
40
41
42
43
44
45
46
47
       objid[10] = kcxobj_open( "ctl10" );
48
49
50
       /* 6. コンパイル済の実行プログラムオブジェクトを起動
                                                                         */
51
       /*
              ここでは、通信プログラムがct110にあるとしています。
                                                                         */
       /*
              ここでは、この通信プログラムを最初に起動している例です。
52
                                                                         */
53
       status = kcxobj_stat_iwt( objid[10], 1 ); /* 1が起動 */
54
       kcxobj_objnames_get( objid[10], objidname, objname );
55
       kcxstr_text_to_udata10( 0, objidname, "", udata10 );
56
       if (status == 0) {
57
         kcxobj_ope_log_10uwt( objid_system, 20, 1, udata10 ); /*(KEY=20/STAT=1)*/
58
       }else{
59
         kcxobj_ope_log_10uwt( objid_system, 20, 3, udata10 ); /*(KEY=20/STAT=3)*/
60
       }
61
       sleep(2);
62
63
       /* 7. 必要に応じて他のプログラム起動を実行させる(ct102~ct110例) */
64
       /*
       kcxobj_stat_iwt( objid[2], 1 );
65
66
       kcxobj_stat_iwt( objid[3], 1 );
       kcxobj_stat_iwt( objid[4], 1 );
67
       kcxobj_stat_iwt( objid[5], 1 );
68
       kcxobj_stat_iwt( objid[6], 1 );
69
                                                                          追加
70
       kcxobj_stat_iwt( objid[7], 1 );
71
       kcxobj_stat_iwt( objid[8], 1 );
                                                                         (ctl02 起動を意味する)
72
       kcxobj_stat_iwt( objid[9], 1 );
73
       */
7x
       kcxobj stat iwt( objid[2], 1 );
7x
74
       /* 以下は永久ループにおけるプログラムパラメータ読取タイミングのサンプル */
75
76
       for(;;){
77
         sleep(1);
         if(( n = kcxprg_para_data_get( 0, keyword, paradata, BUFSIZ )) > 0 ){
78
           /* プログラムパラメータが変更される度にここ通過 */
79
80
           strcpy ( text, "<font color=""#ff0000"">Start : " );
           sprintf( text2, "%04d/%02d/%2d %02d:%02d:%2d",
81
82
                            jikan.tm_year, jikan.tm_mon, jikan.tm_mday,
83
                            jikan.tm_hour, jikan.tm_min, jikan.tm_sec
                                                                         ):
84
           strcat ( text, text2 );
           strcat ( text, " </font> &nbsp; para_data_change_cnt=" );
85
           sprintf( text2, "%d", ++cnt );
86
87
           strcat ( text, text2 );
88
           kcxprg_run_stat_cwt( text );
89
         }
90
       }
91
92 }
93 /* FILE_END */
```

\_

=

# ダウンロードソフトの設計資料

\_

#### 8.7 ダウンロードソフトの設計概要と資料

#### 8.7.1 監視画面

監視画面で設定したデータは、制御プログラムがこれを読み込み実行に使用します。また、制御プログラムは各演算結果を監視画面を使って表に表示させます。監視画面はこの仲介役となります。

温度監視ファン制御及び日照連動水やり制御で用 いるデータを図 8.7.1.1 に示すように1枚の共通監視 画面で扱えるようにしました。画面のエリア分けは、「1. 温度監視ファン制御」「2. 日照連動水やり制御」のタ イトルに分けています。

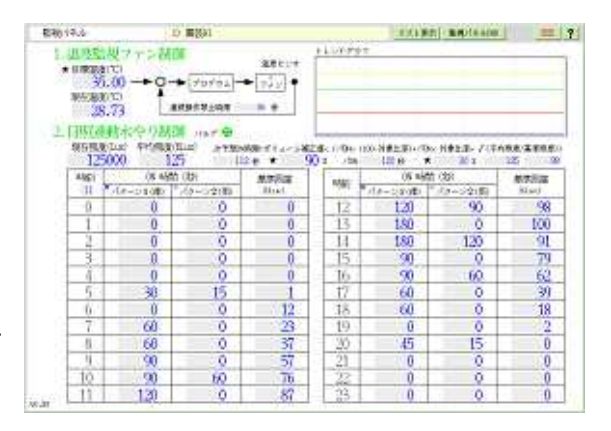

図 8.7.1.1 制御データ設定画面

ファン制御では、目標温度を変数としたフィードバッ クループ制御の絵で系を表しました。

水やり制御では、1時間毎の水やり給水時間を設定します。時間を設定する欄には2種類あってパターン 1とパターン2があります。水やり制御プログラムはこの2つのパターンの一方を選択して実行し、この切り 替えには現場のスイッチを用います。使い方として、通常はパターン1で動作させておいて、雨など環境 が急変して自動制御が追いつかない場合パターン2を用意しておき切り替えるという使い方を想定してい ます。給水時間の他に、基準照度というものも用意しておきます。これは照度により調整給水量を決める 規準となるものです。給水時間、基準照度以外に計算対象比率などの設定も画面から行ないます。 "ポイント属性割付"と"画面属性"の設計の詳細に関しては後節で説明しています。

8.7.2 制御プログラム概要

本システムで使用する主たるアプリケーション制御プログラムは、以下の3本です。

温度監視ファン制御プログラム

ハウスの温度が一定となるように換気ファンを ON/OFF ヒステリシス制御するプログラムです。

日照連動水やり制御プログラム1

電磁バルブ等の出力実行を司るタイマープログラムです。

日照連動水やり制御プログラム2

照度センサの電圧出力をルクスに変換します。また、現場のLCDにデータを表示させ、現場ボリューム からの設定データを受け取る処理もします。 8.7.3 制御プログラム仕様

#### 温度監視ファン制御プログラム

目標温度を定めて温度が一定になるような ON/OFF 制御は、前7章で紹介しましたが、この制御アルゴリ ズムは勉強用のもので制御出力インターバル時間を長くとるという前提で単純化させました。と言う事はイ ンターバル時間を短くすると都合悪くなるという意味でもあります。インターバルを短くした場合には、目標 温度に対してヒステリシス(不感帯)を設ける必要があります。このヒステリシスが無いと、目標温度付近で温 度が細かく上下した場合、出力も小刻みに ON/OFF してチャタリングという現象が生じて出力装置に良く ありません。これを防ぐのがヒステリシスなのです。本プログラムはこのヒステリシスが考慮され書かれてい ます。温度が低い状態から上昇し目標温度を超えると出力が ON し、目標温度を超えた温度が降下し目 標温度を割り込み更に降下しある設定した温度幅を割り切った時に出力が始めて OFF します。このある 温度幅の事をヒステリシス温度幅と言い、上記チャタリングを防ぐことが出来ます。ヒステリシス温度幅は制 御速度などから設計されるものですが、一般的な利用では1~3 の間のものが適当かと思います。

使い方

使い方は簡単です。

制御させたい例えばハウス内の目標温度を定めて値を設定すれば、温度が目標温度に近ずくように換 気ファンがONしたりOFFしたり自動制御されます。目標温度の設定方法には2通りあります。図 8.7.3.1 の監視画面部の目標温度よりダイアログ画面を表示させて数値入力する方法と、現場にある簡 易制御ボックス内のボリュームを使用して現場から値を設定する方法の2通りです。現場のボリュームを 使用して変更する方法は、後節「8.8.5 コントロールパネルの操作方法」を参照して下さい。

図 8.7.3.1 の監視画面部には、連続操作禁止時間(秒)が表示されています。これは出力装置によって 連続操作に待ち時間が必要になるものがあり、この場合に使用します。プログラムは、出力装置を操作 後、本時間を待ってから次に進むように作られています。

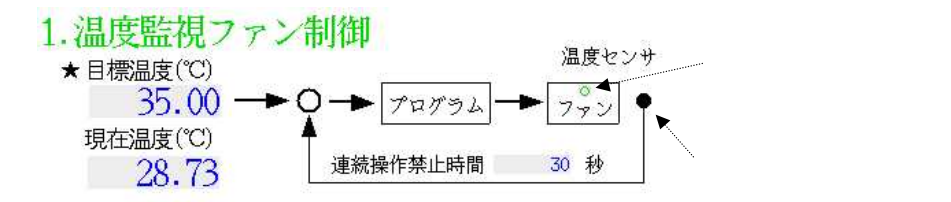

図 8.7.3.1 監視画面/ファン制御部

#### 日照連動水やり制御プログラム

本プログラムは、プログラムの保守性と動作の安定性を考えて、電磁バルブを開閉する実行部とデータ設定の管理をする部分の2つに分けて作られています。

水やリシステムは、毎時0分0秒より1回給水時間のあいだ電磁バルブをONにし給水します。

1日に給水できる回数は、24時間分1時間毎の24回です。給水させたい ON 時間を画面の時刻欄に設定しておきます。電磁バルブを作動させたくない場合は、ON時間に0(秒)を設定しておきます。給水時間は、パターン1とパターン2の ON 時間のうち、簡易制御ボックス内のスイッチ(Di-4)で選択されたパターンの方の時間を採用します。

次に、基準照度というものがあります。これは現在計測照度とこの基準照度の比を、パターンの時間で指定された ON 時間の計算対象比率と言われる部分に掛け合わせ調整する計算の時に使用されます。なお、基準照度に0が設定してあった場合は、比率は1固定とし照度による調整は行なわれなくなります。

そして、最後にボリューム補正されたものが最終給水 ON 時間となり給水量を決定します。

照度の大きさの比の計算のところでは、 (平均照度 ÷ 基準照度)を演算に使用します。単なる、平均照 度 ÷ 基準照度にしてしまうと値が大きくなり過ぎてしまいますので、平方根で圧縮しました。なおこの部分 の演算方法を変更したい場合にはプログラムを修正します。これに関しては、「8.7.4 プログラムフローチャ ート/ タスク5」を参照下さい。

#### 【計算例】

時刻 12 時のパターン1には 120 秒が、パターン2には 90 秒が設定され、パターン1が現場のスイッチにより選択されているとします。12 時に設定されている基準照度は、98Kルクスとして、計測平均照度を、125Kルクスとしたとします。またボリューム補正値には 90%、計算対象比率には 30%が設定されているとします。 この場合の ON 時間の算出は、以下の手順で計算されます。

パターン1が選択されているので元々の ON 時間は 120 秒です。

計算対象比率が 30%なので、計算対象時間は 120×0.3=36 秒で対象外は 84 秒となります。

対象 ON 時間 Y は、照度の調整を受けて以下のようになります。

 $Y = 36 \times (125 / 98) 41$ 

この段階での照度調整による ON 時間は、Y + 84 = 41 + 84 = 125(秒)となります。

の結果にボリューム補正が以下の通り全体にかかり、最終給水 ON 時間が確定します。

Y = 0.9 × 125 112

以下式にまとめると、

給水 ON 時間 = ボリューム補正値×(パタン 1&2:ON 時間×(100%-計算対象比率)+パタン 1&2:ON 時間× 計算対象比率× (平均照度÷基準照度))

給水 ON 時間 = 90% × (120 秒 × (100%-30%) +120 秒 × 30% × (125,000÷98,000))

 $= 0.9 \times (120 \times 0.7 + 120 \times 0.3 \times 1.276) = 112$ 

となります。

8.7.4 プログラムフローチャート

前7章迄に説明されているS1プログラム(タスク3/ctl03/通信制御ドライバ)を除くアプリケーションプログラムは、 以下の4本です。これらプログラムの動作フローチャートを以下に説明します。

- タスク2 ctl02 複数プログラム起動プログラム
- タスク4 ctl04 温度監視ファン制御プログラム
- タスク5 ctl05 日照連動水やり制御プログラム1
- タスク6 ctl06 日照連動水やり制御プログラム2

# タスク2: 複数プログラム起動プログラム

このプログラムは、機能毎に独立して動作するタスク3~6を順次起動させる役割を担います。

本水やリアプリケーションシステムを開始させる手順としては、通信制御ドライバS1を最初に起動させて おく必要があります。また、S1はリモートI/O装置を認識チェックしながら動作する為この初期動作が終了 するまでの約 60~300 秒間(スリープ)は他のタスクを動作させてはなりません。

S1の通信制御が確立したら、他のタスクを順次起動していきます。各タスク順次起動の間隔は無くても構 いませんが、サンプルプログラムには1秒程の待ちを入れながら起動させています。本タスク2は、最後の タスク6を起動後、実行停止終了します。

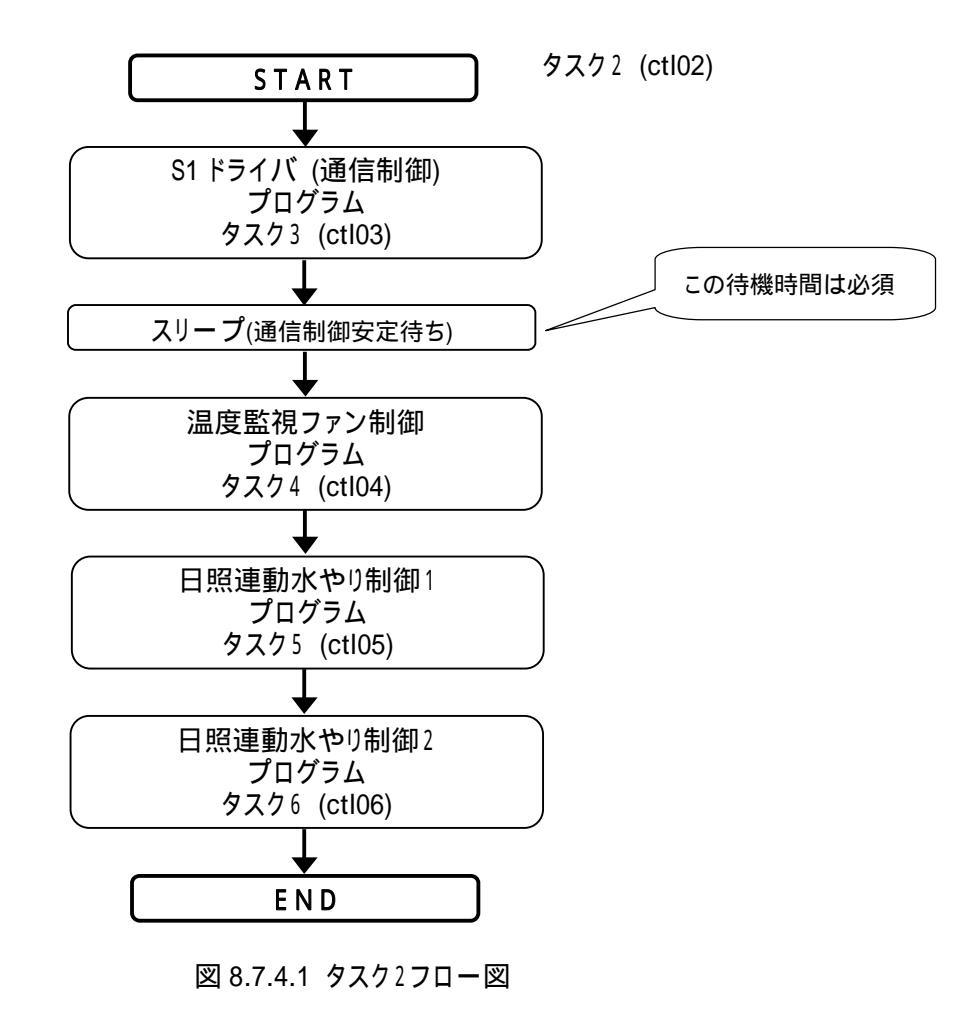

S.I.Soubou Inc.

#### タスク4:温度監視ファン制御プログラム

前7章で紹介してきた温度制御は、ある設定温度になったら無条件に換気ファンなどを操作するという勉 強用の単純なものでしたが、実際には、温度変化によっては設定温度付近で ON/OFF を繰り返してしま うチャタリングという問題現象が発生しますので、ヒステリシスを設けた方がベターです。ヒステリシスの理 屈に関しては他の文献に譲りますが、ON 時と OFF 時に幅を持たせチャタリングを発生させないよう制御 系を安定させるものです。下図で、ON 時に 35 度、OFF 時に 30 度と設定した場合、35 度を超えると ON になりますが、一旦 ON になったものが OFF になるには 30 度を下回らない限り OFF にはならないという ものです。

ダウンロード出来るサンプルプログラムのヒステリシス温度幅は、1.0度に設定してあります。 これを変更したい場合には、 プログラム内の設定数値を変更し再コンパイルしてご利用下さい。

フローチャート内には、"連続操作禁止時間待"が設けられています。これは出力装置の連続 ON/OFF 操作が許されない場合の装置指定の待ち時間を入れます。

連続操作禁止時間設定は監視画面より行なえます。初期値はポイント登録画面で設定しておきます。

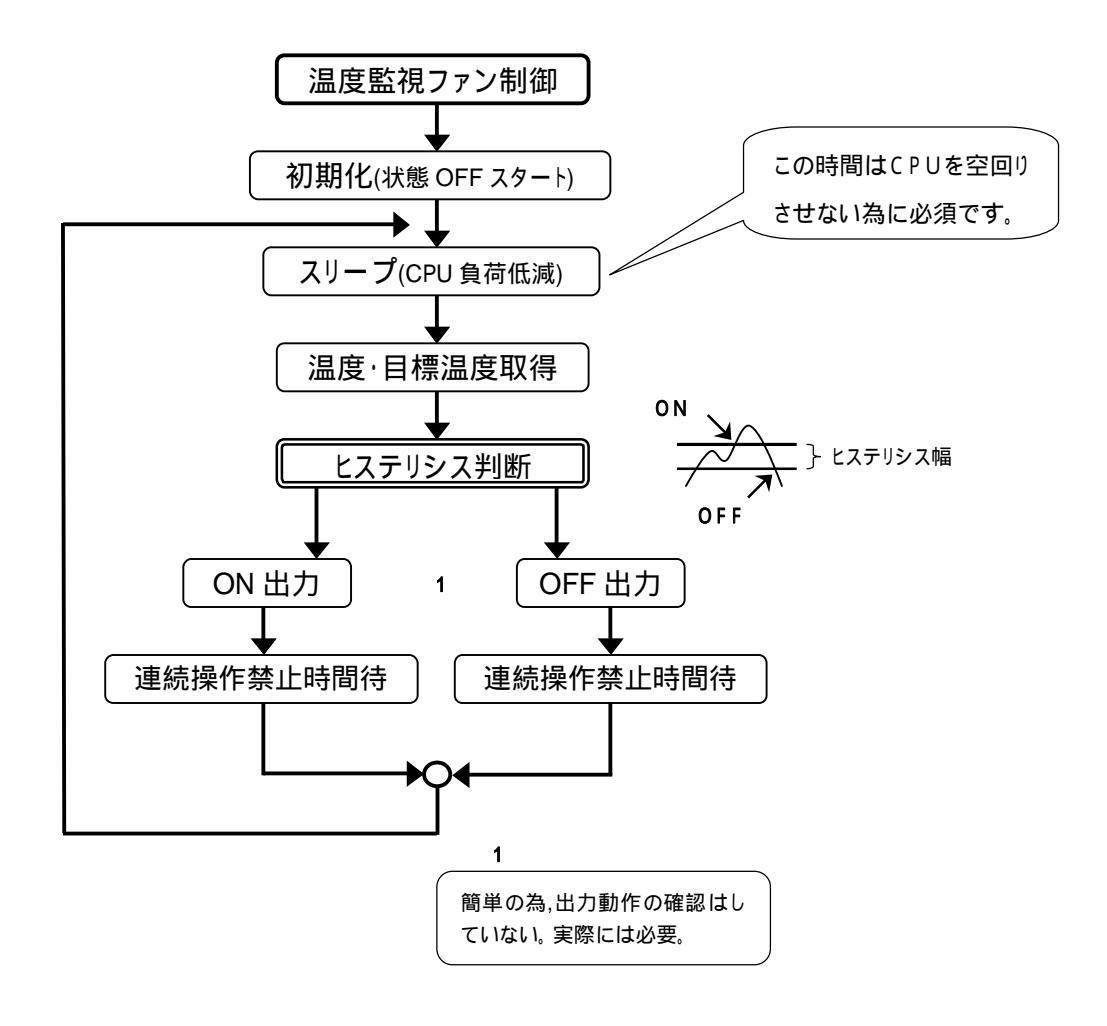

図 8.7.4.2 タスク4フロー図

# KaracrixBuilder

```
【タスク4:プログラムコードの説明】
以下ので囲った部分が、ヒステリシス幅値の記述部分です。
ヒステリシス値を変更する場合は、この値を変更します。
    switch( hl_level ){ /*(ヒステリシス動作処理)*/
    case L: /*前の状態がLの時*/
         sa = ondo - (mokuhyou_ondo + 0.0);
         if( sa > 0 ){
          kcxobj_sndistat_tokcx( objid_do001, 1/*0N*/ ); /*(ON 応答未確認)*/
          hI\_leveI = H;
          /*連続操作禁止時間取得*/
          kcxobj_atbut_ird( objid_ai001, (1), &dout_delay_sec );
          sleep( dout_delay_sec ); /*連続操作時間待*/
         }
         break;
    case H: /*前の状態がHの時*/
         sa = ondo - ( mokuhyou_ondo -
                                          /*ヒステリシス幅1.0 */
                                   1.0
         if( sa < 0 ){
          kcxobj_sndistat_tokcx( objid_do001, 0/*0FF*/ ); /*(0FF 応答未確認)*/
          hl\_level = L;
          /*連続操作禁止時間取得*/
          kcxobj_atbut_ird( objid_ai001, (1), &dout_delay_sec );
          sleep( dout_delay_sec ); /*連続操作時間待*/
         }
         break;
     }
```

#### タスク5:日照連動水やり制御プログラム1

プログラムは、毎時0分0秒を検出し、監視画面で設定された水やり時間ごとに電磁バルブを操作すると ころです。設定データを管理する機能は無く、操作を専門とするプログラムです。

監視画面にはパターン1と2の時間が有りどちらの時間を使うかは、現場スイッチの状態を見て決定します。 取得された時間は、照度の大きさとボリューム補正値により調整され、これが電磁バルブの ON/OFF 制御 に使用されます。

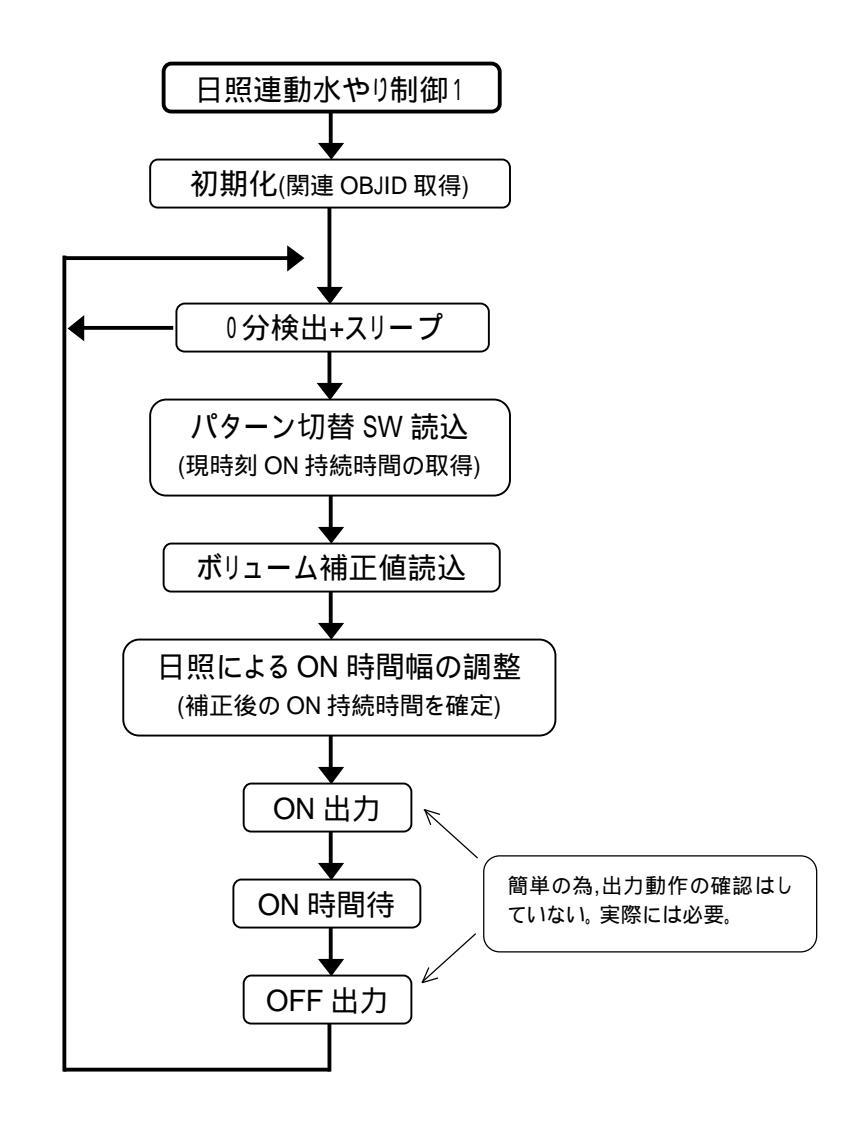

図 8.7.4.3 タスク5フロー図

\_

【タスク5:プログラムコードの説明】

以下の で囲ったところで、照度による給水時間(電磁バルブ ON 時間)の調整計算をしています。 調整比率の計算方法を変更する場合には、この部分の記述を編集します。なお、同じような記述は、タス ク6のプログラムでも表示用に用いられていますので、そちらも同時に直す必要があります。

```
sqrt は、平方根を算出するC 言語の関数名です。
```

int は、整数に型変換するC 言語の演算子名です。

double は、倍精度実数に型変換する C 言語の演算子名です。

```
if (k_i) = 0 }
  /*照度による補正を行う場合*/
 kcxobj atbut ird( objid ai002, (2), &heikin syoudo ); /*平均照度(KLux)*/
 kcxobj atbut ird( objid ai002, (5), &keisann hiritsu ); /*計算対象比率*/
  if( keisann_hiritsu < 0 ) keisann_hiritsu = 0;
  if( keisann hiritsu > 100 ) keisann hiritsu = 100;
 k_hiritsu = 0.01 * (double)keisann_hiritsu; /* 0~100 0~1.0 */
 /*比率計算*/
 sec1 = (double)pattern_sec * ( 1.0 - k_hiritsu );
 sec2 = (double)pattern sec * k hiritsu
         * ( sqrt( (double)heikin_syoudo / (double)kijyun_syoudo ));
 on_sec = (int)(v_hosei * (sec1 + sec2) + 0.5);
}else{
 /*照度による補正を行なわない場合*/
 on sec = (int)( v hosei * pattern sec + 0.5 );
}
                                                    タスク6 プログラム内
     /*比率計算*/
    sec1 = (double)pattern_sec * ( 1.0 - k_hiritsu );
    sec2 = (double)pattern_sec * k_hiritsu
            * ( sqrt( (double)heikin_syoudo / (double)kijyun_syoudo ));
    on_sec = (int)(v_hosei * (sec1 + sec2) + 0.5);
```

### タスク6:日照連動水やり制御プログラム2

本プログラムで照度センサの電圧出力をルクスに変換し、また平均照度を同時に算出しています。 現場のデータ設定許可スイッチ(Di2)の ON を検出した場合には、ボリュームからのデータ設定モードに入 ります。ボリュームを使用して目標温度やボリューム補正値を設定します。本プログラムは、入力データを リアルタイム設定させるに当たり、現場の LCD データをリアルタイム表示させる役割も担っています。

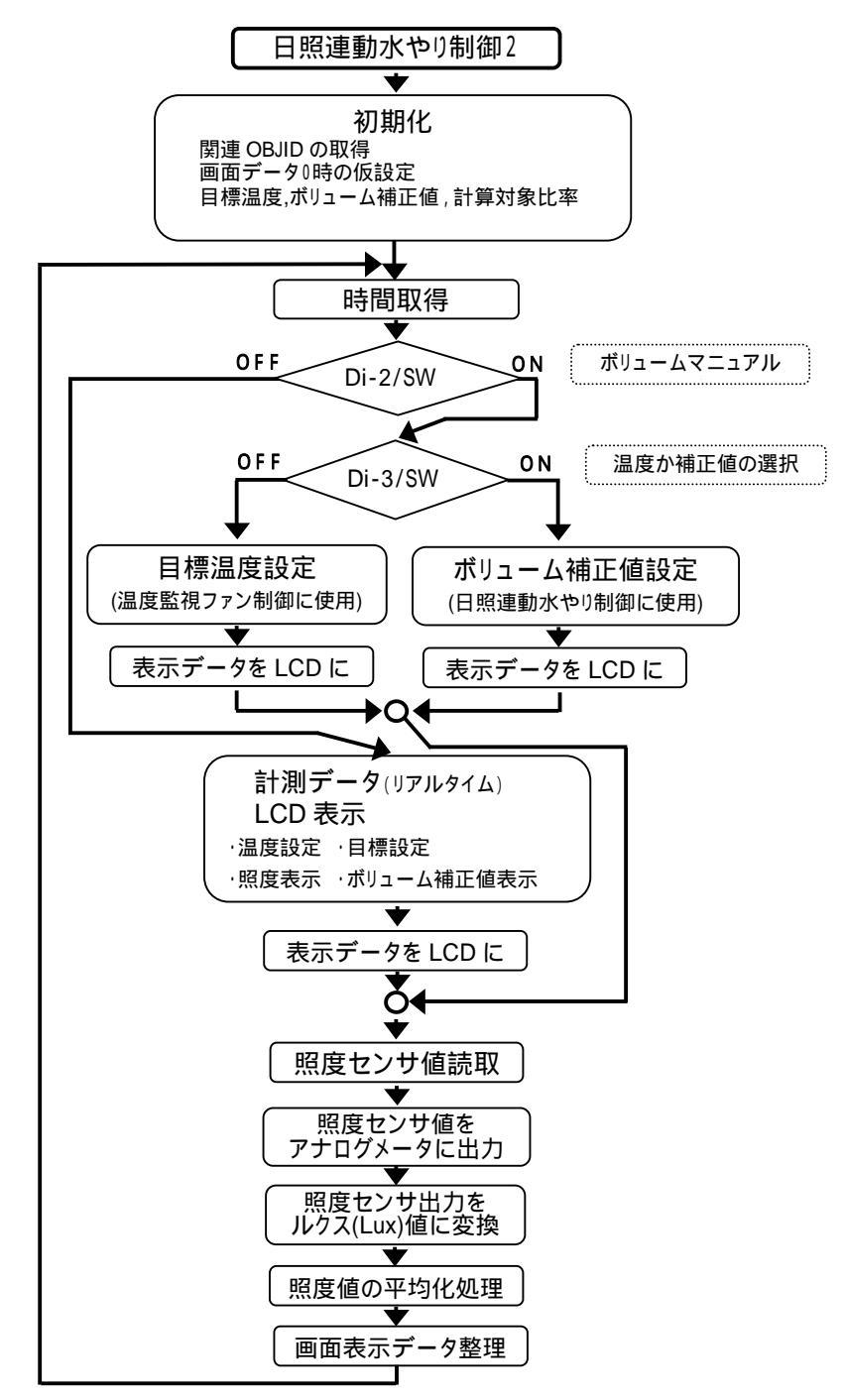

図 8.7.4.4 タスク6フロー図

\_

=

【タスク6:プログラムコードの説明】

以下プログラムの AVRLUXs は、平均照度の平均時間を示しています。LCDIP は、リモートI/O装置の IPアドレスを示しています。変更する場合は、この記述を編集します。(1)

目標温度、ボリューム補正値、計算対象比率の初期値が0もしくは0に近かかった場合(ポイント初期値が登録されていない場合)には、それぞれは本プログラムによって20.0,100,30に再設定されます。この設定値はプログラム内で固定されており、これを変更する場合には、設定値を編集します。(2)

簡易制御ボックス内のコントロールパネルのボリュームを使用して設定する目標温度の上下限幅がプログ ラム内で 50.0,10.0 に固定されています。これを変更する場合には、設定値を編集します。(3)

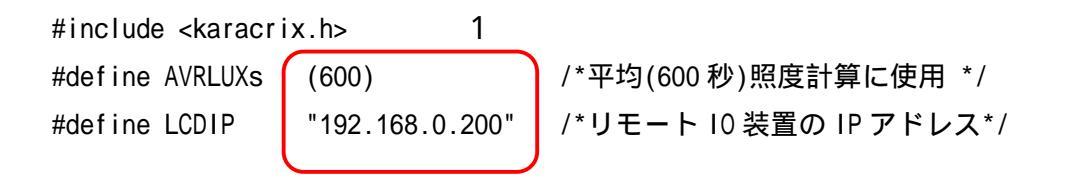

/\*汎用属性の値が0だったらプログラムより初期値を与える\*/
kcxobj\_atbut\_frd( objid\_ai001, 1, &fdata ); /\* 目標温度の初期設定\*/
if( fdata <= 0.1) kcxobj\_atbut\_fwt( objid\_ai001, 1 20.0 ); /\*初期値(20.0 )\*/
kcxobj\_atbut\_ird( objid\_ai002, 4, &idata ); /\*ボリューム補正値初期設定\*/
if( idata <= 0 ) kcxobj\_atbut\_iwt( objid\_ai002, 4 100 ); /\*初期値(100%)\*/
kcxobj\_atbut\_ird( objid\_ai002, 5, &idata ); /\*計算対象比率初期設定\*/
if( idata <= 0 ) kcxobj\_atbut\_iwt( objid\_ai002, 5 30 ); /\*初期値(30%)\*/</pre>

```
2
```

```
}else{
         i_volume = (int)(f_volume + 0.5); /*四捨五入*/
         if ( i volume < 0 ) i volume = 0;
         if( i_volume > 100 ) i_volume = 100;
                              /*目標温度上限値(ハードコーディング)*/
         mokuhyou H = 50.0;
      3
         mokuhyou L 🛓 10.0:
                              /*目標温度下限値(ハードコーディング)*/
         haba = fabs( mokuhyou_H - mokuhyou_L );
         temp = mokuhyou_L + ( haba * (double)i_volume * 0.01 ); /*目標温度計算*/
         kcxobj_atbut_fwt(objid_ai001, 1, temp); /* 目標温度の設定*/
         /*LCD 表示(目標温度)*/
         strcpy ( lcdtext1L, "1.MokuhyoOndo" );
         sprintf( lcdtext2L, "M= %.2f C", temp );
         karacrix_TK0040A_command_send( sockid,&sndaddr,&rcvaddr,lcdtext1L,lcdtext2L );
        }
S.I.Soubou Inc.
```

### 8.7.5 ポイント属性割付設計

本システムは、照度センサの出力の電圧値をルクスに変換しこれを保存する格納庫(メモリ)としてポイントの 汎用属性を利用しています。同じ様に他の演算結果や制御パラメータもポイント属性を使用して格納して います。このポイントの属性は、そのポイントに関する付属情報を格納する事を想定していますが、依存 関係はありません。本システムでは、この性質を使って色々なデータを空いているポイントの属性に格納 庫としてしまい込んでいます。下表 8.7.5.1 に設計した属性の種類とその格納番号の一覧を示します。

表内にある マークは、ボリューム設定できるものを示しています。

属性値名を監視画面などで表示して使用したいところですが、現在属性に名前を付けられる仕様になっておりません。 これらに名称を付けて表示する場合には、監視画面の背景文字を利用して説明します。なお、接続点数の多い KaracrixBuilder-500B以上をお使いの場合には、属性を使用せず状態値で設計ご使用になればこの問題はございません。 ん。本システムでは、接続点数の少ない KaracrixBuilder24A(フリーソフト)を使用する場合の設計となっています。

| メモリ名             | OBJID | 属性種類と格納番号 | 備考           |
|------------------|-------|-----------|--------------|
| 目標温度( )          | ai001 | 実数 - 1    | 温度監視ファン制御に使用 |
| 連続操作禁止時間(秒)      | ai001 | 整数 - 1    | 温度監視ファン制御に使用 |
| 現在照度(Lux)        | ai002 | 整数 - 1    | 日照連動水やり制御に使用 |
| 平均照度(Lux)        | ai002 | 整数 - 2    | 日照連動水やり制御に使用 |
| 次回予想 ON 時間(秒)    | ai002 | 整数 - 3    | 日照連動水やり制御に使用 |
| ボリューム補正値(0-200%) | ai002 | 整数 - 4    | 日照連動水やり制御に使用 |
| 計算対象比率(0-100%)   | ai002 | 整数 - 5    | 日照連動水やり制御に使用 |
| 次回基準照度(×1000Lux) | ai002 | 整数 - 6    | 日照連動水やり制御に使用 |
| 次回パターン ON 時間(秒)  | ai002 | 整数 - 7    | 日照連動水やり制御に使用 |
| 時刻(0-23)         | ai002 | 整数 - 8    | 日照連動水やり制御に使用 |

表 8.7.5.1 属性設計一覧

| メモリ名                 | OBJID | 属性種類と格納番号 | 備考           |
|----------------------|-------|-----------|--------------|
| 時刻 0-7 のパターン1の時間     | di001 | 整数 - 1~8  | 日照連動水やり制御に使用 |
| 時刻 8-15 のパターン1の時間    | di002 | 整数 - 1~8  | 日照連動水やり制御に使用 |
| 時刻 16-23 のパターン1の時間   | di003 | 整数 - 1~8  | 日照連動水やり制御に使用 |
| 時刻 0-7 のパターン 2 の時間   | di004 | 整数 - 1~8  | 日照連動水やり制御に使用 |
| 時刻 8-15 のパターン2 の時間   | di005 | 整数 - 1~8  | 日照連動水やり制御に使用 |
| 時刻 16-23 のパターン 2 の時間 | di006 | 整数 - 1~8  | 日照連動水やり制御に使用 |
| 時刻 0-7 の基準照度         | do001 | 整数 - 1~8  | 日照連動水やり制御に使用 |
| 時刻 8-15 の基準照度        | do002 | 整数 - 1~8  | 日照連動水やり制御に使用 |
| 時刻 16-23 の基準照度       | do003 | 整数 - 1~8  | 日照連動水やり制御に使用 |

8.7.6 画面属性設計

監視パネルから制御プログラムにデータを与えたり、また制御プログラムから監視パネルにデータを表示 させる時、前項のポイント属性割付で割り付けられたポイント属性を用います。各ポイントとその属性を下 記監視画面(図 8.7.6.1)に示す内容で設計割り当てました。

#### 設計画面の見方

例えば、画面内の 目標温度()には"ai001/実1"を割り当てている事を示し、これは ai001の汎用実数 属性1を割り当てていることを示します。次予想 ON 時間の"ai002/整3"は ai002の汎用整数属性3を、パ ターン選択ランプの di004/状態は di004の状態(リモート1/0の状態)を割り当てている事を示します。

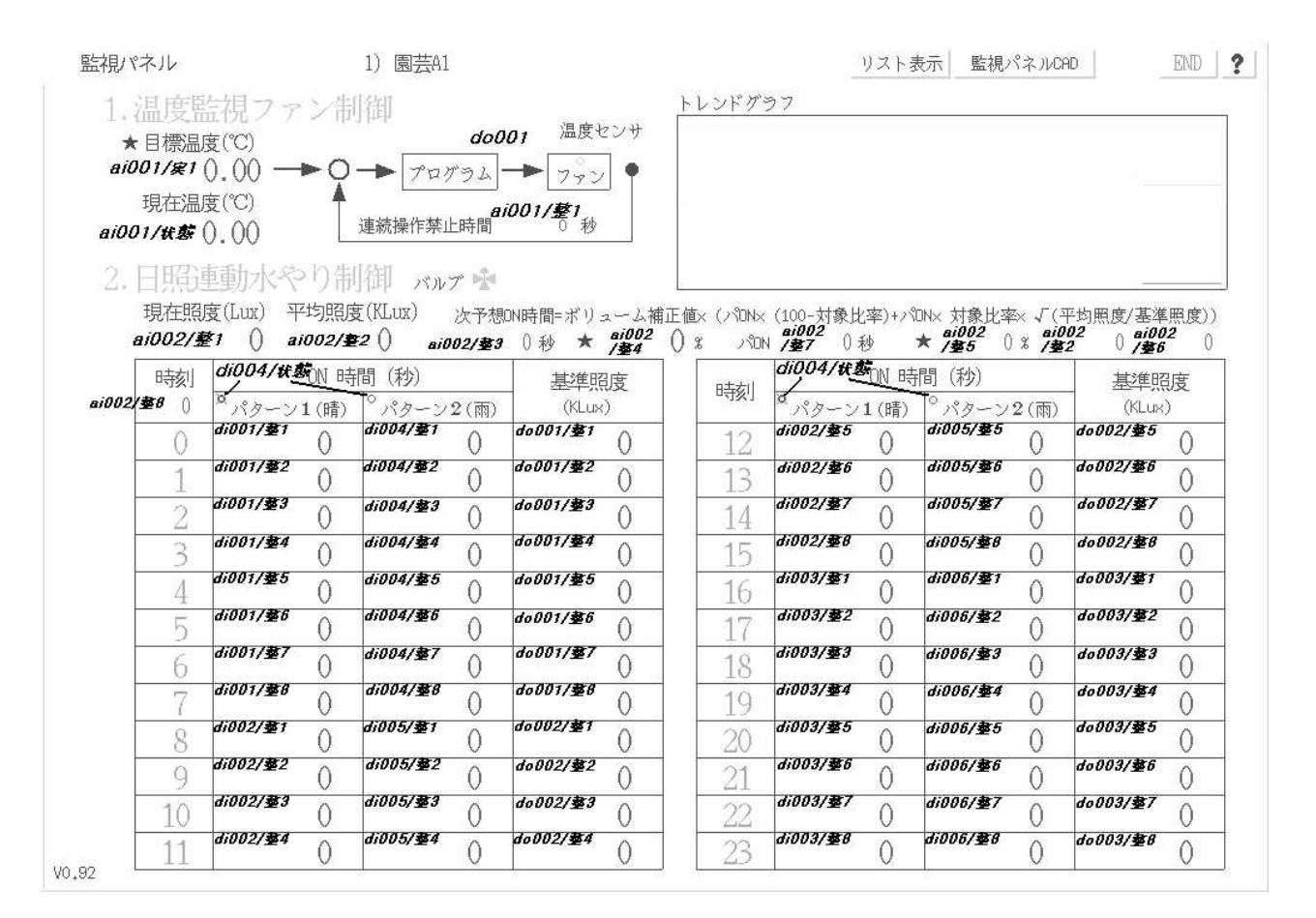

図 8.7.6.1 画面属性設計

8.7.7 補足説明

#### 8.7.7.1 アプリケーションプログラムの選択実行

自動制御には、換気ファン制御(1本1組)と水やり制御(2本1組)の独立した2組のプログラムがありますが、 必ず両方を走らせる必要はありません、どちらか一方の組の実行だけでも構いません。

#### 8.7.7.2 KaracrixBuilder24A での使用制限

照度のトレンドグラフ表示

KaracrixBuilder24A がアナログをグラフ表示できる数は、アナログポイント状態の4点のみです。 従って、本システムに使用しているアナログ入力は、温度、湿度、照度電圧出力、ボリューム入力の4点で、 枠は既に埋まっており、照度電圧出力(V)からルクス変換演算で得た照度(Lux)値を表示する場所がなく表 示出来ません。KaracrixBuilder500B 以上のものであれば使用するポイント数が多く、これらを使用して照 度をグラフ表示することが出来ます。

### 8.7.7.3 KaracriBoard-TK0040A のパージョン

本システムをバラ部品で構築する場合、KaracriBoard-TK0040Aのバージョンにご注意下さい。本システムでは、TK0040Aのファームウエアバージョン V1.21以上のものが必要となります。

# 水やリシステムの使い方

\_

8.8 本水やリシステムの使い方

水やりシステムの使い方を以下の順に説明します。 (ファン制御に関しては、8.7.3 項を参照下さい)

- 1. 基本データ設定と試運転 (PC 側)
- 2. 通常運転
- 3. 土壌の渇きが予想以外の場合の対応
- 4. 雨が降った場合の緊急対応
- 5. コントロールパネルの操作方法 (簡易制御ボックス側)

8.8.1 基本データ設定と試運転 (PC 側)

- データ設定及び操作手順は以下の通りです。
- <u>
  監視画面を使用して制御データを入力しておく</u>
- 制御プログラムを起動する
- 試運転して給水動作を確認してみる
- (1) 監視画面を使用して制御データを入力しておく

-1-

監視画面(水やり制御データ設定画面)で設定しておくのは、以下のものです。

- <1> パターン1(晴れ用)の24時間分の時間毎の給水時間(電磁バルブ開時間)を秒で設定しておく。 下記画面での10時の90は、10時0分0秒から90秒間基本給水をするという意味になります。
  - 上記90秒は基本給水時間で実際の給水時間とは異なります。照度などによる補正で調整されます。
- <2> パターン2(緊急雨用)の24時間分の時間毎の給水時間を秒で設定しておく。

下記画面での10時の60は、10時0分0秒から60秒間基本給水をするという意味になります。

~5~

| 日本が      |           | 四月 (利)                |                            |    |                                                       | 問(私)                  | 140                        |
|----------|-----------|-----------------------|----------------------------|----|-------------------------------------------------------|-----------------------|----------------------------|
| 11<br>11 | ×パターン1(晴) | <sup>9</sup> パターン2(雨) | <del>星华</del> 照夏<br>(KLux) | 時刻 | ○N <sup>1</sup> □ □ □ □ □ □ □ □ □ □ □ □ □ □ □ □ □ □ □ | <sup>0</sup> パターン2(雨) | <del>星华</del> 照及<br>(KLux) |
| 0        | 0         | 0                     | 0                          | 12 | 120                                                   | 90                    | 98                         |
| 1        | 0         | 0                     | 0                          | 13 | 180                                                   | 0                     | 100                        |
| 2        | 0         | 0                     | 0                          | 14 | 180                                                   | 120                   | 91                         |
| 3        | 0         | 0                     | 0                          | 15 | 90                                                    | 0                     | 79                         |
| 4        | 0         | 0                     | 0                          | 16 | 90                                                    | 60                    | 62                         |
| 5        | 30        | 15                    | 1                          | 17 | 60                                                    | 0                     | 39                         |
| 6        | 0         | 0                     | 12                         | 18 | 60                                                    | 0                     | 18                         |
| 7        | 60        | 0                     | 23                         | 19 | 0                                                     | 0                     | 2                          |
| 8        | 60        | 0                     | 37                         | 20 | 45                                                    | 15                    | 0                          |
| 9        | 90        | 0                     | 57                         | 21 | 0                                                     | 0                     | 0                          |
| 10       | 90        | 60                    | 76                         | 22 | 0                                                     | 0                     | 0                          |
| 11       | / 120     | / 0                   | / 87                       | 23 | 0                                                     | 0                     | 0                          |

<3> 基準照度をルクス(単位はKルクス)で設定しておきます。

基準照度とは、計測照度の程度を測る基準となるもので、計測照度が基準照度よりも大きい場合は "超過照度"、小さい場合は"未達照度"と言います。制御プログラムによって"超過照度"の場合は、 電磁バルプによる給水量が増やされます。"未達照度"の場合は、給水量が減らされます。どれくらい の量つまり時間がコントロールされるかは、次ページ(図 8.8.1.3)のアルゴリズムを参照して下さい。 図 8.8.1.1 の画面に設定されている照度は、夏至時の平均データです。午前 6 時に 12000 ルクス (12Klux)、午後 13 時に 10 万ルクス(100KLux)が平均のようです。勿論、緯度や空気透明度の環境に寄っ て 2~4 割程の差は出てくるとは思います。また、冬至の照度は夏至に比べ約6割に減となりますので 季節による考慮もしなければなりません。しかし、季節毎にこのデータを変更するのは大変ですから、 図 8.8.1.1 の画面のデータをそのまま使用し、あとは運用しながらボリューム補正値を用いて総合調整 してしまうのが簡単かもしれません。例えば、冬至は6割に減ですから、ボリューム補正値を 60%にし てしまえば、この夏至のデータを変更しなくて済む事になります。勿論、季節に合わせた基準照度に 都度変更しても構いませんし、基準照度は夏至のまま、給水時間を(パターンON時間)を減らし変更して も構いません。使い方で処理します。

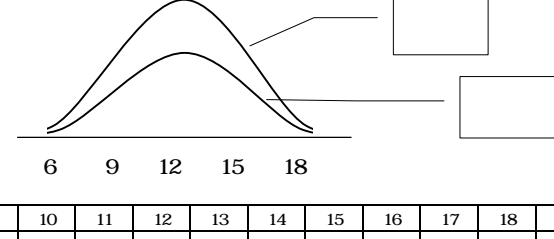

時刻 6 19 KLux 1 12 23 37 57 76 87 98 100 91 79 62 39 18 2

図 8.8.1.2 天空照度

この場合は、照度による時間補正は行われなくなります。パターン時間そのままが使用されます。照度 の影響を受けない単純スケジュール給水を行う場合には、基準照度に0を設定しておきます。

<4>(計算)対象比率を設定しておきます。

基準照度を0ルクスに設定している場合

これは、パターンで定めた時間の何パーセント分の時間を、照度の影響を受けさせ調整させるかを決める百分率です。100%と設定すると、パターン時間全てが調整の対象となります。0%と設定した場合、 調整部分の対象がなくなり結果パターン時間がそのまま使用されます。対象比率を 30%、パターン時間を 100 秒とした場合の調整時間は、70 秒 + 調整される 30 秒の結果の和ということになります。

<5> ボリューム補正

<4>で導かれた結果時間に対して、一律最終調整を行うものです。通常は、100%にして使用します。ボ リューム範囲は、0~200%の範囲で調整できます。急なマニュアルによる給水量調整に対応します。

注意)

プログラムを簡便にする為、各設定データの内容チェックは行っておりません。適正な値を設定下してさい。 パターン時間:0~3599(秒)、基準照度:正数、計算対象比率:0~100(%)、ボリューム補正値:0~200(%)

S.I.Soubou Inc. \_

## 給水調整時間の計算アルゴリズム

### パターンの選択

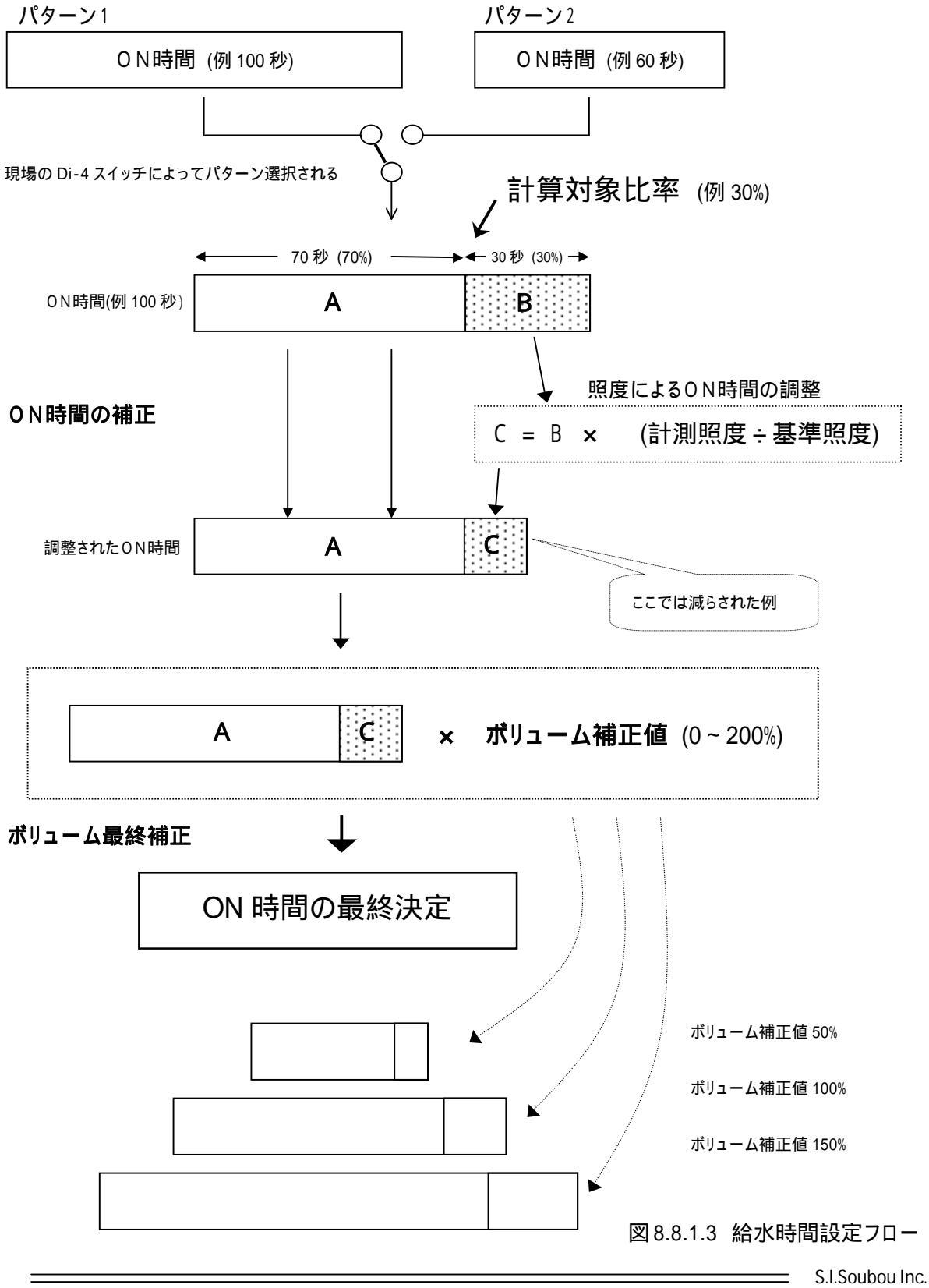

36

<<データの保存に関して>> パターン ON 時間、基準照度、計算対象比率、ボリューム補正値は、監視パネルを使用して編 集できます。しかし、監視パネルを使用したデータは、一時的なものでシステムを停止させると 消去されてしまいます。システム再起動後からでも使用できるようにするには、ポイント登録画面 の汎用属性にデータを書き込んでおく必要があります。(表 8.7.5.1 要参照) 操作:メインメニュー画面 システム設定ボタン ポイント登録画面 ポイント属性設定画面(汎用)

 パターン時間 : di001~di006の整数属性(1-8)
 基準照度 : do001~do003の整数属性(1-8)
 計算対象比率 : ai002の整数属性(5)
 ボリューム補正値 : ai002の整数属性(4)
 目標温度 : ai001の実数属性(1) [温度監視ファン制御プログラム使用]

#### (2)制御プログラムを起動する

監視画面のデータが設定できたら、プログラムを起動します。 タスク2の複数タスクプログラム起動プログラムを実行させてください。

#### (3) 試運転して給水動作を確認してみる

簡易制御ボックスのコントロールパネルのパターン切り替えスイッチ(Di4)を1(OFF状態)あるいは2(ON状態)にして、給水時間通り電磁バルブが動作するか確認します。

ボリューム補正値を、最初は100%に設定して始めて下さい。 照度より給水時間の調整が行われますが、この調整時間が監視画面に表示されます。この時間で給 水制御が正常動作されているかを確認します。

8.8.2 通常運転

システムが安定稼動するようになったら、24時間365日、自動運転させます。

8.8.3 土壌の渇きが予想以外の場合の対応

土壌の渇きが予想以外の場合には、現場のボリュームを使って給水量をマニュアル補正します。 どのくらい補正するかは、経験によります。

8.8.4 雨が降った場合の緊急対応 雨が降ったときなどは、用意してあったパターン2に切り替えます。 併せて、ボリューム補正を用いると良いでしょう。 8.8.5 コントロールパネルの操作方法 (簡易制御ボックス側)

コントロールパネルは、簡易制御ボックス内に装着してある図 8.8.5.1 の引き出し線で示す部分です。 本システムでは、このパネルに取り付けられているスイッチ Di-2,Di-3,Di-4 の3つ、ボリューム Ai-1 の1つ、 アナログメータ Ao-1 の1つ、そして LCD 表示器を使用します。(これらスイッチやLCD等は制御プログラムより接 続コントロールされています)

コントロールパネルの主な機能は、以下に示す通りです。

- 簡易制御ボックスが計測している「温度」「湿度」「照度」「次に実施される給水予想時間」が<u>現場にある</u> <u>LCD表示で見れること</u>。
- 温度監視ファン制御に用いられる「目標温度」と、日照連動水やり制御に用いられる「ボリューム補正 値」を現場で設定できること。

「目標温度」は、温度監視ファン制御に用います。

「ボリューム補正値」は、日照連動水やり制御に用います。

照度センサからの出力電圧を、アナログメータ(0-5V)に出力して現場でモニタリングができること。 の3点です。

ボックス内のスイッチは、次の目的で使用されます。

Di-2:データ表示モードか、設定モードかを切り替えます。

スイッチが OFF の時、温度、湿度、照度、給水時間の状態を リアルタイムに LCD 表示するデータ表示モードになります。 スイッチが ON の時、目標温度とボリューム補正値を設定 するデータ設定モードになります。ボリューム(Ai-1)を回して それぞれ LCD で確認しながら値を設定することが出来ます。

- Di-3: Di-2 が ON のデータ設定モードの時に本スイッチ有効です。 スイッチが OFF の時に"目標温度"を設定するモードになります。 スイッチが ON の時に"ボリューム補正値"を設定するモードに なります。
- Di-4: 給水 ON 時間パターンの1か2を切り替えます。
   OFF の時パターン1、ON の時パターン2 が選択されます。
   選択されているパターンは、PC 側で確認できます。

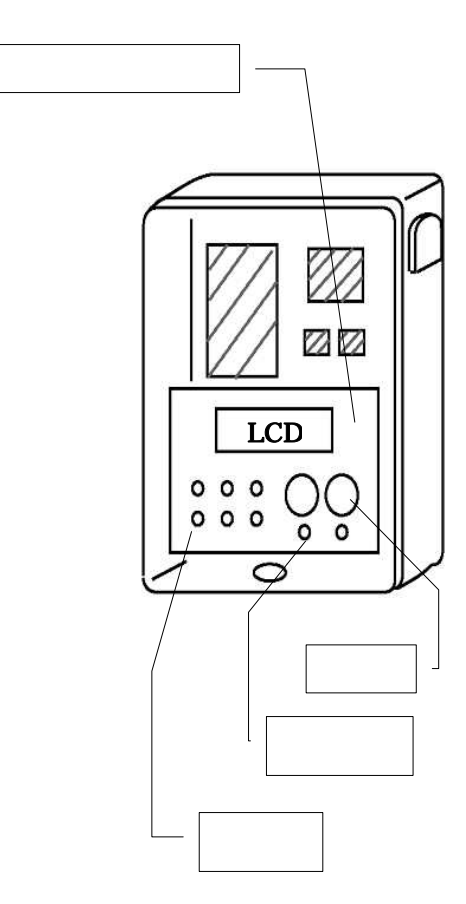

図 8.8.5.1 簡易制御ボックス

# KaracrixBuilder

日照の照度が LCD に数値

で、アナログメータには針で

大きさが示されています。

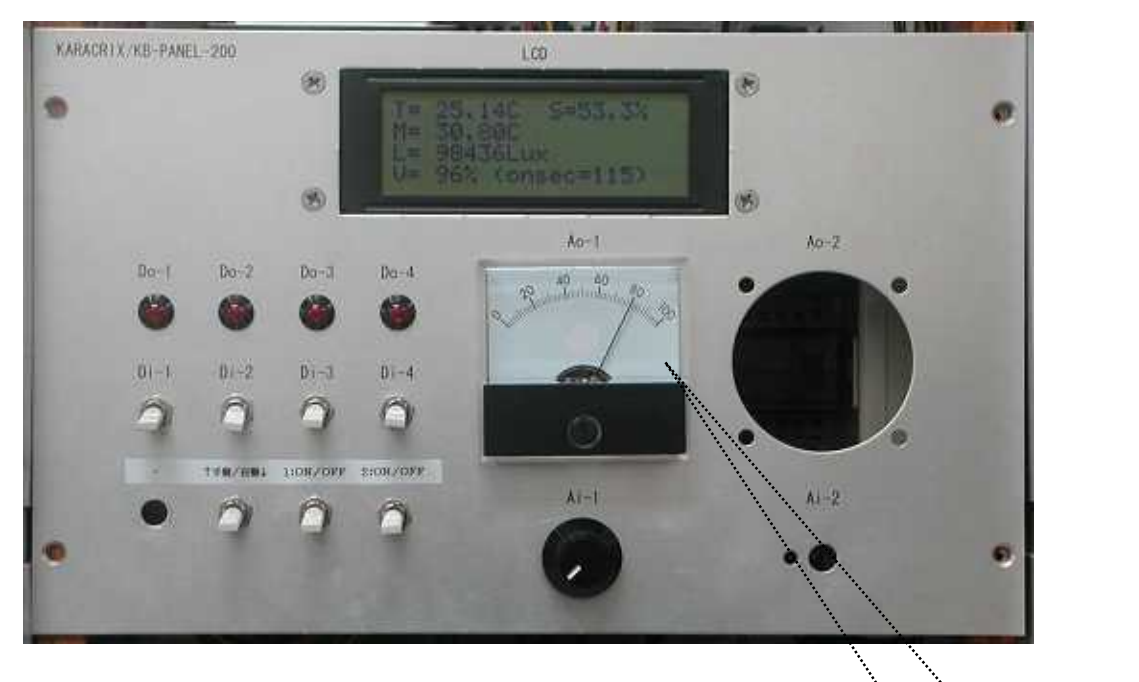

写真 8.8.5.2 簡易制御ボックスのコントロールパネル

LCD表示

LCD 表示装置の文字は、20文字×4行です。

1) リアルタイム状態データ表示

現在温度、現在湿度、目標温度、現在照度、ボリューム補正値及び次回の給水予想時間は、次表の並びでリアルタイム表示されます。

| T = 現在温度( )      | S = 現在湿度(%)          |  |  |  |  |  |  |  |  |
|------------------|----------------------|--|--|--|--|--|--|--|--|
| M = 目標温度()       |                      |  |  |  |  |  |  |  |  |
| L = 現在照度(L u x ) |                      |  |  |  |  |  |  |  |  |
| ▼=ボリューム補正値(%)    | (onsec=次回給水予想 ON 時間) |  |  |  |  |  |  |  |  |

表 8.8.5.3 LCD 表示

データが、T=24.65 度,S=51.8%,M=30.80 度,L=97335Lux,V=96%,給水予想時間=115 秒であった場合、 LCD は以下のように実表示されます。

| Т | = |  | 2 | 4 |   | 6 | 5 | С |   |   | S | = | 5 | 1 |   | 8 | % |  |
|---|---|--|---|---|---|---|---|---|---|---|---|---|---|---|---|---|---|--|
| Μ | = |  | 3 | 0 |   | 8 | 0 | С |   |   |   |   |   |   |   |   |   |  |
| L | = |  | 9 | 7 | 3 | 3 | 5 | L | u | х |   |   |   |   |   |   |   |  |
| V | = |  | 9 | 6 | % |   | ( | 0 | n | s | е | С | = | 1 | 1 | 5 | ) |  |
|   |   |  |   |   |   |   |   |   |   |   |   |   |   |   |   |   |   |  |

図 8.8.5.4 LCD 実表示

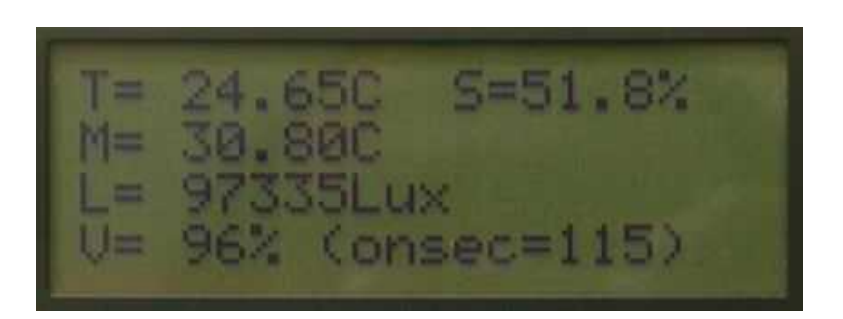

写真 8.8.5.5 LCD パネル表示

2) 目標温度設定と表示

Di-3 スイッチを先に OFF にしておいて、Di-2 スイッチを ON にすると"目標温度"の設定モード に入ります。この時の LCD 表示フォーマットは、下表に示す通りです。<u>目標温度は、ボリューム</u> (Ai-1)を回すことによって変更できます。LCD 表示で設定数値を確認しながら操作し数値が決ま った所で Di-2 スイッチを OFF にして値を確定します。

ボリュームを回して設定できる温度範囲はプログラムに書かれています。(「8.7.4 プログラムフローチャート/ タ スク6」を参照下さい)

表 8.8.5.6 目標温度表示

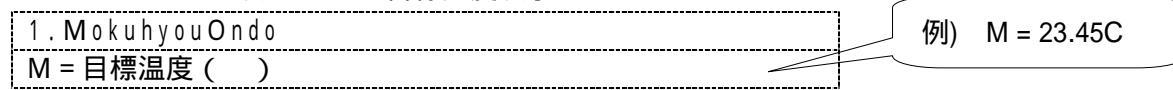

3) ボリューム補正値設定と表示

Di-3 スイッチを先に ON にしておいて、Di-2 スイッチを ON にすると"ボリューム補正値"の設定 モードに入ります。この時の LCD 表示フォーマットは、下表に示す通りです。<u>ボリューム補正値</u> <u>は、ボリューム(Ai-1)を回すことによって 0~200%の間で変更</u>できます。ボリューム補正値を変 更すると給水予想 ON 時間も変り、その値が"予想 ON 時間"に連動して表示されます。LCD 表示 で設定数値を確認しながら操作し数値が決まった所で Di-2 スイッチを OFF にして値を確定します。

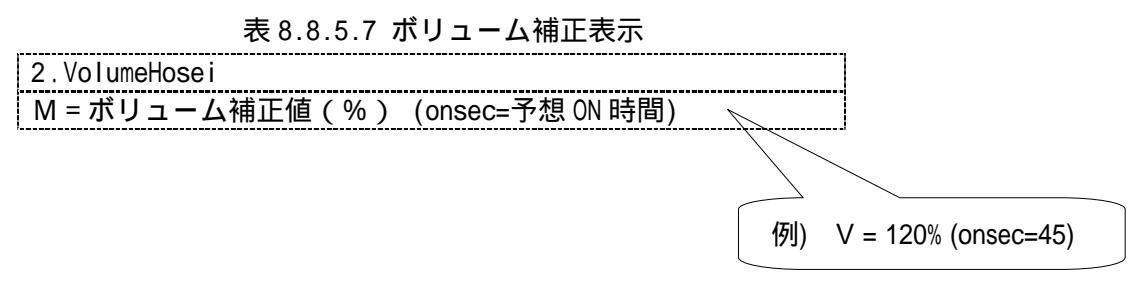

メータ表示

照度センサの対数電圧出力をそのままアナログメータ(Ao-1)に出力しモニタリングできるようになっていま す。メータ目盛りの照度は、40=千 Lux, 60=1万 Lux, 80=10 万 Lux, 100=100 万 Lux を指します。

# KaracrixBuilder

\_

株式会社エスアイ創房 http://www.karacrix.jp/